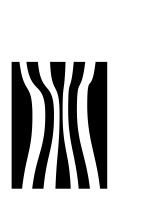

## Vejledning i digital tilmelding til uddannelse (AMU)

Når en medarbejder i folkekirken skal tilmeldes en uddannelse (AMU), skal der skal anvendes en digital signatur til erhverv,

Tilmeldingen kan foretages af menighedsrådet eller af medarbejderen.

I denne vejledning får du som menighedsråd:

- Vejledning i hvordan en digital tilmelding gennemføres ved brug af en digital erhvervssignatur.
- Vejledning i hvordan en digital medarbejdersignatur oprettes.
- Vejledning i hvordan en medarbejder gives de nødvendige rettigheder til at ansøge om VEU-godtgørelse og bidrag til transport.

I denne vejledning får du som ansat:

- Vejledning i hvordan en digital tilmelding gennemføres ved brug af en digital medarbejdersignatur.
- Vejledning i at foretage tilmelding uden at være logget ind med signatur og faktura bliver sendt til sognet.

## I vejledningen finder du:

| Hvordan oprettes en digital medarbejdersignatur til ansatte i folkekirken? | 1 |
|----------------------------------------------------------------------------|---|
| Tilmelding uden digital signatur (faktura sendes til sognet)               | 2 |
| Tilmelding begynder på www.kirkeuddannelse.dk 1                            | 2 |

# 1 Hvordan oprettes en digital medarbejdersignatur til ansatte i folkekirken?

Skal en medarbejder foretage indberetninger til offentlige myndigheder eller tilmelde andre medarbejdere til uddannelse på vegne af menighedsrådet, skal medarbejderen have en medarbejdersignatur.

a. Hvis du er menighedsrådsmedlem og ikke har givet medarbejdersignatur til medarbejdere på kirkekontoret og/eller kirkegården, men Dato: marts 2012

Dokument nr. 19056/12

Sagsbehandler Sine Thiman Dreyer og Heidi Duelund Laulund

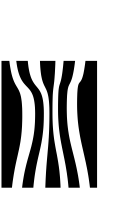

Side 2 Dokument nr. 19056/12

selv foretager indberetninger etc., skal du gå videre til punkt 3 Tilmelding.

b. Hvis du er menighedsrådsmedlem og ikke har givet medarbejdersignatur til medarbejdere på kirkekontoret og/eller kirkegården, men ønsker at overføre denne opgave til en medarbejder, skal du følge vejledningen på <u>http://www.amu-fyn.dk/cms/site.aspx?p=2348</u> for virksomheder.

Her får du vejledning i, hvorledes du bestiller medarbejdersignatur og giver medarbejder rettigheder til at administrere VEU-kurser samt giver medarbejder rettighed til at ansøge om VEU-godtgørelse og befordringstilskud.

c. Hvis du er menighedsrådsmedlem og allerede har givet din medarbejder digital medarbejdersignatur, som de allerede anvender i forbindelse med indberetning af f.eks. sygedagpengerefusioner, skal du blot følge den del af vejledningen som fortæller om rettigheder til at administrere VEU-godtgørelse under ovenstående punkt b i linket til AMU-Fyn.

Medarbejdersignaturen er den samme, som jeres medarbejdere allerede anvender i forbindelse med al indrapportering til det offentlige (f.eks. sygedagpengerefusion). Rettigheder til at administrere VEUgodtgørelse skal vælges for hver medarbejder.

# 2 Tilmelding uden digital signatur (faktura sendes til sognet)

Ministeriet for Ligestilling og Kirke har i samråd med Landsforeningen af Menighedsråd bedt UNI-C om at sørge for at indstillingerne for alle institutioner i folkekirken er sat op på følgende måde:

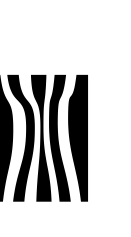

Side 3 Dokument nr. 19056/12

| 🟉 EfterUddannelse.dk - Kirkenette  | TING AND SHOWING STREET, Street and State Street Street St | 1000                    |                                                                                                    |
|------------------------------------|----------------------------------------------------------------------------------------------------|-------------------------|----------------------------------------------------------------------------------------------------|
| 🕒 🕞 🗢 🙋 https://www.eft            | eruddannelse.dk/VEUPortal/faces/ApplFrontPage?_adf.ctrl-state=nz9ndbjq3_4&partnerld=null&c_afrLoop=910538489036330                                                                                                    | 🝷 🔒 😽 🗙 🛃 Go            | oogle 🔎 🔻                                                                                                    |
| <u>Filer</u> Rediger Vis Fayoritte | r Fun <u>k</u> tioner Hj <u>æ</u> lp                                                                                                    |                         |                                                                                                    |
| 🗙 🧭 McAfee 🖌 🝷                     |                                                                                                    |                         |                                                                                                    |
| 🚖 Favoritter 🛛 👍 💋 Infon           | yt.dk 🙋 Infonyt 🙋 Π-kontoret 🙋 Kirkeministeriet 🔯 Personforum 🙋 Sogn.dk                                                                                                    |                         |                                                                                                    |
| 88 👻 🏉 Intranet                    | 🔗 EfterUddannelse.dk 🛛 🗙                                                                                                    | 👌 • 🖻 • 🖻 🖶 •           | Sijde ▼ Sikkerhed ▼ Funktioner ▼ 🕢 ▼                                                                                                    |
|                                    | Kirkeministeriets It-Kontor Industringer                                                                                                    |                         | •                                                                                                    |
|                                    | Kommende kurser 💽 Afholdte kurser 📕 Kursister Ansøgninger Afsluttede ansøgninger                                                                                                    |                         |                                                                                                    |
|                                    | Indstillinger                                                                                                    |                         |                                                                                                    |
|                                    | Kirkeministeriets it-Kontor<br>Rådnusstande 2<br>1466 Kubenham K<br>Hentet fra CVR-reguteret - kan ikke ændres                                                                                                    |                         | Hvis du vælger "Ja" her, giver du mulighed for                                                                                                    |
|                                    | Skal dine medarbejdere kunne angive virksomheden som betaler, når de selv tilmelder sig kurser på Efter<br>© Nej<br>© Ja                                                                                                    | Uddannelse.dk? 👔        | at dine medarbejdere kan angive virksomheden =<br>som betaler, når de selv tilmelder sig kurser på<br>EfterUddannelse dk. Fakturen vil blive sendt til<br>den produktionsenhed, som medarbejderen<br>vælger som faktureringsadresse. Bemærk at<br>medarbejderen han tilmelde ob hurser for de |
|                                    | Faktureringsoplysninger 2                                                                                                    |                         | hesatosperen kan lainese saj kaise na ue<br>äbne sider på Eretriddannelse dik uden brug af<br>login. Hvis du vælger "Nej" her, skal alle<br>timeldinger, hvor virksomheden skal stå som<br>betaler, gå gennem en kursusadministrator med<br>login rettigheder til virksomhedens side på       |
|                                    | EAN 5798000818644 X                                                                                                    |                         | stadig kunne tilmelde sig kurser fra de åbne<br>sider, så længe de selv betaler kurset.                                                                                                    |
|                                    | Tilføj til lærestedet                                                                                                    |                         |                                                                                                    |
|                                    | Kontakt 🖻                                                                                                    |                         |                                                                                                    |
| 11/6-1                             | Hvordan skal indkaldelseshrevet til dette hold sendes?                                                                                                    | 10 1 10 10 10 170       | ·                                                                                                    |
|                                    |                                                                                                    | Beskyttet tilstand: Til |                                                                                                    |
|                                    |                                                                                                    | DA 🔄 🔤 🚺 📀              |                                                                                                    |

#### Der er sat ja-markering ud for spørgsmålet:

Skal dine medarbejdere kunne angive virksomheden som betaler, når de selv tilmelder sig kurser på EfterUddannelse.dk?

Det betyder at sognets medarbejder kan foretage tilmelding på den åbne side af <u>www.efteruddannelse.dk</u> uden at logge sig ind med signatur. Medarbejderen skal i tilmeldingen sørge for at taste sognets adresse, sådan at faktura for kurset bliver sendt til sognet. Medarbejder kan til enhver tid vælge at betale faktura selv.

Nå sognet skal foretage ansøgning om VEU-godtgørelse – følg vejledning under punkt 2 i vejledning om ansøgning af VEU-godtgørelse.

Hvis I vælger nej-markering skal al tilmelding foretages gennem kursusadministrator se punkt 3.

Sognet kan til enhver tid foretage ændring i indstilling.

Log på <u>www.efteruddannelse.dk</u> som kursusadministrator – se nedenfor her.

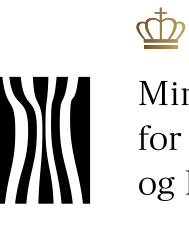

Ministeriet for Ligestilling og Kirke

Side 4 Dokument nr. 19056/12

| C EfterUddannelse.dk - Kirkenettet               | a de la companya data                                      | Challeng Charac plane - Married St.     | the second second second second second second second second second second second second second second second s |                              |
|--------------------------------------------------|------------------------------------------------------------|-----------------------------------------|----------------------------------------------------------------------------------------------------|------------------------------|
| 🕞 💽 🗢 🙋 https://www.efteruddannelse.dk/V         | EUPortal/faces/ApplFrontPage?_adf.ctrl-state=nz9ndbjq3_4   | &partnerld=null&_afrLoop=91053848903633 | 0 👻 🔒 🐓 🗙 🚼 Google                                                                                             | • م                          |
| <u>Filer</u> Rediger Vis Fayoritter Funktioner H | j <u>æ</u> lp                                              |                                         |                                                                                                    |                              |
| X 🖉 McAfee'                                      |                                                            |                                         |                                                                                                    |                              |
| 🖕 Favoritter 🛛 👍 🙋 Infonyt.dk 🙋 Infonyt          | a IT-kontoret a Kirkeministeriet 🛃 Personforum a           | Sogn.dk                                 |                                                                                                    |                              |
| 88 🔹 🏉 Intranet 🏉 EfterUd                        | lannelse.dk ×                                              |                                         | 🟠 🔻 🖾 👻 🚍 🐳 Side 🕶                                                                                             | Sikkerhed 🔻 Funktioner 👻 🚷 👻 |
| EfterUdd                                         | annelse 🔁 dk                                               |                                         | 5 <sup>th</sup>                                                                                                |                              |
| Erhve                                            | vsrettede voksen- og efteruddannelser                      |                                         | MINISTERIET FOR<br>BØRN OG<br>UNDERVISNING                                                                     |                              |
| Virksomheden<br>Kirkeministeriets II. I          | side Kurv<br>leidi Duelund Laulund   Log ud 0 gemte kurser |                                         | 1 Om EfterUddannelse dk ? Hjælj                                                                                | >                            |
| ▼ VIS SØGEBAR                                    |                                                            |                                         |                                                                                                    |                              |
| Forside > Kirkemin                               | isteriets It-Kontor                                        |                                         |                                                                                                    | =                            |
| Kirkeminist                                      | eriets It-Konto Indstillinger                              |                                         |                                                                                                    |                              |
| Kommende ku                                      | ser 💽 Afholdte kurser 📕 Kursister Ansøgnin                 | ger Afsluttede ansøgninger              |                                                                                                    |                              |
| Kommende                                         | kurser                                                     |                                         |                                                                                                    |                              |
| Kursus                                           | Søg på kursustitel eller kviknummer                        | Startdato                               | E Slutdato                                                                                                    |                              |
| Arbejdsadres                                     | Se Alle produktionsenheder                                 |                                         |                                                                                                    |                              |
| Fakturerings                                     | Alle produktionsenheder                                    | •                                       | Seg D                                                                                                    |                              |
|                                                  |                                                            |                                         |                                                                                                    |                              |
|                                                  |                                                            |                                         | 🚱 Internet   Beskyttet tilstand: Til                                                                           | - € 100% ▼                   |
| 🚯 📋 🛛 💋 🛃                                        |                                                            | and the second                          | DA 🔯 🖸 😳 🕅 😵                                                                                                   | 11:15 🙀 -all 4 11:15         |

# Klik på "Indstilling"

| 🧭 EfterUddannelse.dk - Kirkenettet                                                                                                    |                                                     |
|----------------------------------------------------------------------------------------------------|-----------------------------------------------------|
| 🕞 🕘 💌 🔊 https://www.efteruddannelse.dk/VEUPortal/faces/ApplFrontPage?_adf.ctrl-state=n_9ndbjq3_4&partnerld=null&_afrLoop=310538489036330 - 🔒 by 🗙 🖁 Google | • م                                                 |
| Eiler Bediger Vig Fayoritter Funktioner Hjgglp                                                                                                    |                                                     |
| X 🗞 McAfee 🔏 -                                                                                                    |                                                     |
| 🖕 Favoritter 🙀 🙋 Infonyt.dk 🐑 Infonyt 🙋 IT-kontoret 🙋 Kirkeministeriet 🕎 Personforum 🙋 Sogn.dk                                                             |                                                     |
| 🛞 • 🍘 Intranet 🍘 Fler/Uddannelse.dk 🛛 🗴 Sjd                                                                                                    | de ▼ Sikk <u>e</u> rhed ▼ Fu <u>n</u> ktioner ▼ 🔞 ▼ |
| EfterUddannelse Sdk<br>Erhvervsrettede voksen- og efteruddannelser<br>BØRN OG<br>UNDERVISNING                                                              |                                                     |
| Virksomhedens side<br>Pöteminiteriets fi, Petel Duelund Laulund   Leg ud P gemte kurser                                                                    | Hjælp E                                             |
| ▼ VIS SØGEBAR                                                                                                    |                                                     |
| Forside > Kirkeministeriets It-Kontor                                                                                                    | _                                                   |
| Kirkeministeriets It-Kontor                                                                                                    |                                                     |
| Kommende kurser                                                                                                    |                                                     |
| Indstillinger                                                                                                    |                                                     |
| Kirkeministeriets It-Kontor<br>Rådnusstrade 2<br>1466 Kabenham K<br>Hentet fra CVR-regelsret - kan ikke ændres                                             |                                                     |
| Skal dine medarbejdere kunne angive virksomheden som betaler, når de selv tilmelder sig kurser på EfterUddannelse.dk? ⊡<br>® Nej<br>© Ja                   |                                                     |
| Udført 🕹 🖓 Internet   Beskyttet tilstand: Til                                                                                                    | √2 ▼ € 100% ▼                                       |
|                                                                                                    | 🐺 🗚 隆 🔐 💷 🔰 11:17                                   |

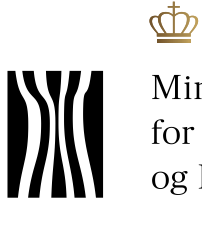

Ministeriet for Ligestilling og Kirke

Marker de ændringer sognet ønsker og se nederst:

| Side 5       |          |
|--------------|----------|
| Dokument nr. | 19056/12 |

| EfterUddannelse.dk - Kirk            | enettet                                                                                                    |                                                                      |
|--------------------------------------|----------------------------------------------------------------------------------------------------|----------------------------------------------------------------------|
| 🗲 🕗 🗢 🙋 https://w                    | $ww.efteruddannelse.dk/VEUPortal/faces/ApplFrontPage?_adf.ctrl-state=nz9ndbjq3_4&partnerld=null&_afrLoop=0.0000000000000000000000000000000000$ | 910538489036330 - 🔒 🐓 🗙 🚼 Google 🖉 🤊                                 |
| <u>Filer R</u> ediger Vi <u>s</u> Fa | voritter Funktioner Hjælp                                                                                                    |                                                                      |
| × 🔗 McAfee 🖉 🔻                       |                                                                                                    |                                                                      |
| 🙀 Favoritter 🛛 🍰 🙋                   | Infonyt.dk 🙋 Infonyt 🍘 IT-kontoret 🙋 Kirkeministeriet 🞇 Personforum 🔊 Sogn.dk                                                                  |                                                                      |
| 88 🝷 🏉 Intranet                      | 🏉 EfterUddannelse.dk 🛛 🗙                                                                                                    | 📩 👻 🔝 👻 🖃 🗰 👻 Sijde 👻 Sikk <u>e</u> rhed 👻 Fu <u>n</u> ktioner 🕶 🔞 👻 |
|                                      | © Ja                                                                                                    | A                                                                    |
|                                      | Faktureringsoplysninger 2                                                                                                    |                                                                      |
|                                      |                                                                                                    |                                                                      |
|                                      | Default lakteringadiesse                                                                                                    |                                                                      |
|                                      | EAN                                                                                                    |                                                                      |
|                                      |                                                                                                    |                                                                      |
|                                      |                                                                                                    |                                                                      |
|                                      | Kontakt 💿                                                                                                    |                                                                      |
|                                      | Hvordan skal indkaldelsesbrevet til dette hold sendes?                                                                                         |                                                                      |
|                                      | Post E-mail                                                                                                    |                                                                      |
|                                      | 🔿 til kursistens folkeregisteradresse 🛛 🗇 til kursisterne                                                                                      |                                                                      |
|                                      | til arbejdsstedet     til kontaktperson                                                                                                    |                                                                      |
|                                      | indtast email                                                                                                    |                                                                      |
|                                      |                                                                                                    |                                                                      |
|                                      |                                                                                                    | Gem indstillinger >                                                  |
|                                      |                                                                                                    |                                                                      |
|                                      |                                                                                                    |                                                                      |
|                                      |                                                                                                    |                                                                      |
|                                      |                                                                                                    |                                                                      |
|                                      |                                                                                                    | Internet   Beskyttet tilstand: Til                                   |
| 🔊 😁 🔊                                |                                                                                                    | DA 13 N 17 O 17 N 18 11-18                                           |
|                                      |                                                                                                    | 14-02-2012                                                           |

Klik på "Gem indstilling" når du er færdig.

### Ved fastholdelse af ja-markering kan du som medarbejderen foretage tilmelding:

| McAfee'        |                                                                                                    |                                                               |                                                                |                                                                                                    |                       |
|----------------|----------------------------------------------------------------------------------------------------|---------------------------------------------------------------|----------------------------------------------------------------|----------------------------------------------------------------------------------------------------|-----------------------|
| voritter 🛛 👍 🙋 | Infonyt.dk 🔊 Infonyt 🔊 IT-kontoret 🔊 Kirkeministeriet 🞇 Personforur                                                                                                    | n 🙋 Sogn.dk                                                   |                                                                |                                                                                                    |                       |
| Uddannelse.dk  |                                                                                                    |                                                               |                                                                | 🏠 🕶 🔝 👻 🚍 🌐 🕶 Side 🕶                                                                                                    | Sikkgrhed  Funktioner |
|                | Ingen                                                                                                    | บทนธาราจทหญอจเธน                                              | Ryttervej 65                                                   | Hvis du tager AMU-kurser som del af<br>din GVU (Grundlæggende                                                                                     |                       |
|                | Hvad kan du efter at have fulgt dette kursus?                                                                                                    |                                                               | 5700 Svenuborg                                                 | VoksenUddannelse) deltager du<br>gratis, uanset den pris, der er angivet.                                                                         |                       |
|                | Fagnummer 43743                                                                                                    | Kviknummer                                                    | 46142029732                                                    | Og du er stadig berettiget til tilskud.                                                                                                    |                       |
|                | Målgruppe: Uddannelsesmålet retter sig mod AMU-målgruppen. Dvs.                                                                                                    | Startdato                                                     | 17-09-12                                                       | Kursustilskud                                                                                                    |                       |
|                | personer med en uddannelsesbaggrund til og med<br>erhvervsuddannelsesniveauet.                                                                                                   | Slutdato                                                      | 21-09-12                                                       | Du kan søge om tilskud til                                                                                                    |                       |
|                | Deltageren kan renholde kirkeplads, fortovsarealer, græsplæner,                                                                                                    | Undervisningstidspunkt                                        | KI. 08:00-15:24                                                | VEU-godtgørelse, befordringstilskud                                                                                                    |                       |
|                | monumenter og mindesten samt mindre anlæg, som ikke er<br>kirkegårde. Deltageren kan i den forbindelse foretage snervdning                                                       | Undervisningsform                                             | Dagundervisning                                                | og kost og logi. Læs mere om kravene                                                                                                    |                       |
|                | glatføre- og algebekæmpelses samt græsslåning, klipning af<br>hække, lettere beskæring, miljørigtig ukrudtsbekæmpelse efter<br>gældende forskrifter og overvågning/bekæmpelse af | Min. deltagerantal                                            | 12 2                                                           | vwww.veuq.dk<br>Ledige<br>Du kan ikke selv timelde dig kurser på<br>EfterUddannelse dk, hvis du er ledig.<br>Men du kan printe kursusbeskrivelsen |                       |
|                |                                                                                                    | Tilmeldingsfrist                                              | 10-09-12                                                       |                                                                                                    |                       |
|                | plantesygdomme. Deltageren kan betjene og vedligeholde de til                                                                                                    | Varighed                                                      | 5 dage                                                         |                                                                                                    |                       |
|                | anvende personlige værnemidler og andre                                                                                                    | Samlet kursuspris*                                            | 590 kr. 🔊                                                      |                                                                                                    |                       |
|                | sikkerhedsforanstaltninger ved maskinbetjening. Deltageren har<br>viden om etik samt love og regler i forbindelse med                                                            | *Kursister med videregående uddannelse skal betale fuld pris. |                                                                | og henvende dig til dt jobcenter med<br>ønsker om efteruddannelse.                                                                                |                       |
|                | viden om etik samt löve og regjer i förbindelse med<br>vedligeholdelse af gravsten, monumenter og mindesten.<br>Læs mere om kurset på UddannelsesGuiden                          | Kontakt                                                       | Karen Løvschall<br>66136670<br>kl@amu-fyn.dk<br>www.amu-fyn.dk | Ledige pladser<br>Hvis det kursus, du gerne vil timelde<br>dig er fyldt op, kan du kontakte<br>uddannelsesstedet for at bilve                     |                       |
|                |                                                                                                    | Hvis du vil tilmelde dig et enke<br>uddannelsesstedet.        | t føg, så henvend dig til                                      | swava pa venidište.                                                                                                    |                       |
|                |                                                                                                    |                                                               | kurset i kurven >Vie kur                                       |                                                                                                    |                       |

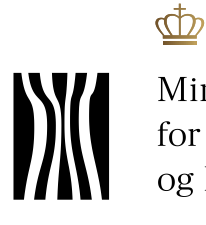

Side 6 Dokument nr. 19056/12

### Klik på "Tilmeld nu"

| 🖉 EfterUddannelse.dk - Kirkenettet                                                                        | topping Reading                                                        | - 0 <b>- X</b> -                      |
|----------------------------------------------------------------------------------------------------|------------------------------------------------------------------------|---------------------------------------|
| 🕒 🕞 🗢 😰 https://www.efteruddannelse.dk/VEUPortal/faces/ApplFrontPage;jsessionid=TrghP63N9pD7JVIWyPRQ2LZTN | 19p12JTWrhp981ts7nZY34b1Gqw4!633959708?_afrLoop: 🔻 🔒 😽 🗙 🚼 Google      | • م                                   |
| X 🖉 McAfee 🖌 🔻                                                                                            |                                                                        |                                       |
| 🖕 Favoritter 🛛 👍 🖉 Infonyt.dk 🍘 Infonyt 🖉 IT-kontoret 🍘 Kirkeministeriet 🕎 Personforum 🖉 Sogn.dk 👘        |                                                                        |                                       |
| G Efter I I de annuel en alle                                                                             | 🦄 🛪 🖾 🛪 🖬 🛪 Side 🛪 Sikkerhed 🛪                                         | Funktioner <b>v</b> 🔊 v               |
| Enteroudannelse.uk                                                                                        | Sade NU DO RE DIRE SUDDREGSDIA                                         | ragaioner 🐠                           |
|                                                                                                    | Du kan få en NemiD                                                     | *                                     |
|                                                                                                    | på www.nemid.nu. Du kan bruge                                          |                                       |
|                                                                                                    | den åbne del af EfterUddannelse.dk til                                 |                                       |
| Angiv hvem du er                                                                                          | at sage og timelde dig kurser og<br>behaver kun at longe ind med NemiD |                                       |
| Contraction (Contraction)                                                                                 | hvis du skal se din private side,                                      |                                       |
| er redig                                                                                                  | Kursistens side.                                                       |                                       |
| Ø Jeg deltager i uddannelsen som medarbejder                                                              |                                                                        |                                       |
| <ul> <li>Jeg logger ind pa verge aren virksomhed (kursusadministration)</li> </ul>                        | Hvad er en                                                             |                                       |
|                                                                                                    | Medarbeidere, som skal lase                                            |                                       |
| jeg deltager i uddannelsen som privatperson                                                               | administrative opgaver for deres                                       |                                       |
| Jeg er selvstændig                                                                                        | virksomheder, samt selvstændige skal                                   |                                       |
|                                                                                                    | benytte en digital                                                     |                                       |
|                                                                                                    | ind på Efterliddappelse dk. Din                                        |                                       |
| Hvem betaler for kurset?                                                                                  | medarbejdersignatur er knyttet til din                                 |                                       |
| C Provide Park                                                                                            | virksomhed. Så når man logger ind på                                   |                                       |
| Contragol jeg sein                                                                                        | portalen med sin medarbejdersignatur,                                  |                                       |
| Det gør min arbejdsgiver                                                                                  | kontrollerer Virk.dk ikke kun, hvem                                    |                                       |
| timelder min som avd elev                                                                                 | man arbeider på vegne af.                                              |                                       |
|                                                                                                    |                                                                        |                                       |
|                                                                                                    | Digital Signatur?                                                      |                                       |
|                                                                                                    | Digital Signatur udfases til fordel for                                |                                       |
|                                                                                                    | Log ind med Digital Signatur > at anyonde sin digitals signatur indtil |                                       |
| < Tilbage til forsiden                                                                                    | udiaber.                                                               |                                       |
|                                                                                                    |                                                                        |                                       |
|                                                                                                    | Ga videre dden at logge ind                                            |                                       |
|                                                                                                    |                                                                        |                                       |
|                                                                                                    |                                                                        | · · · · · · · · · · · · · · · · · · · |
|                                                                                                    | 🛇 🖓 🖓 internet i Beskyttet tilstand: Til 👻                             | a • • • • • • •                       |
|                                                                                                    | DA 🔝 💆 🔟 🕷 😵 👘 🔐                                                       | 11:33                                 |
|                                                                                                    |                                                                        | 14-02-2012                            |

I første skærmbillede angiver du at du deltager som medarbejder og at arbejdsgiver betaler for kurset.

Klik derefter på "Gå videre uden at logge ind"

| EfterUddannelse.dk - Kirkenett | et and the second second second second second second second second second second second second second second se                                                                                                    | Read Red                                             |                            |
|--------------------------------|----------------------------------------------------------------------------------------------------|------------------------------------------------------|----------------------------|
| 🕒 🗢 🖉 https://www.e            | fteruddannelse.dk/VEUPortal/faces/ApplFrontPage;jsessionid=TrghP63N9pD7JVIWyPRQ2LZTN9pl2JTWrhp98:                                                                                                    | .ts7nZY34b1Gqw4!633959708?_afrLoop: 🔻 🔒 😽 🗙 🚼 Google | • ٩                        |
| 🗙 🕺 McAfee' 🖌 🔫                |                                                                                                    |                                                      |                            |
| 🚖 Favoritter 🛛 👍 🙋 Info        | nyt.dk 🔊 Infonyt 🖉 IT-kontoret 👔 Kirkeministeriet 🧱 Personforum 🔊 Sogn.dk                                                                                                    |                                                      |                            |
| 💋 EfterUddannelse.dk           |                                                                                                    | 🛅 🔻 🖾 👻 🖼 Side 🕶 Si                                  | kkerhed 🔻 Funktioner 🕶 🔞 👻 |
|                                | Indtast Virksomhedens CVR (8 cifre)<br>Du kan finde din arbejdsgivers CVR-nummer på din lenseddel                                                                                                    | en virksomhed skal identificere sig.                 | *                          |
|                                | 27206808                                                                                                    |                                                      |                            |
|                                | Vælg adressen på dit arbejdssted                                                                                                    |                                                      |                            |
|                                | Kirkeministeriets It-Kontor, Radhusstræde 💌                                                                                                    |                                                      |                            |
|                                | Vælg faktureringsadresse<br>Hvis du kke kender din arbejdsgivers faktureringsadresse, skal du vælge adressen på der hvor du arbejder.                                                                                                    |                                                      |                            |
|                                | Kirkeministeriets It-Kontor, Rådhusstræde 💌                                                                                                    |                                                      |                            |
|                                | Angly yderligere faktureringsophysninger<br>Hvib belangen skal skav be Takturering så skal du angive et EAN-nr. Kunderef. er dit firmas egen reference t<br>ordrenummer. Referenceperson er navnet på en person som vi kan henvende os til vedrarende belalingen. | l tilmeldingen såsom et                              |                            |
|                                | EAN-nr                                                                                                    |                                                      | E                          |
|                                | Kunderef.                                                                                                    |                                                      |                            |
|                                | Referenceperson                                                                                                    |                                                      |                            |
|                                | Ig Jeg giver samtykke til, at mit navn, cpr-nummer og hvilket kursus, jeg har tilmeldt<br>ng bliver synligt for min arbejdsgiver på EfterUddannelse.dk og Virk dk.                                                                                                |                                                      |                            |
|                                |                                                                                                    |                                                      |                            |
|                                | < Tilbage Videre                                                                                                    |                                                      | -                          |
| Udført                         |                                                                                                    | 🕐 🧠 🥑 Internet   Beskyttet tilstand: Til             | √a ▼ €100% ▼               |
| 🚱 🚞 🔍                          |                                                                                                    | DA 🔯 🗟 🚾 🕸                                           | 11:44 14-02-2012           |

Her skriver du sognets CVR. Nr – tallet er 8 cifret og står på din lønseddel. Arbejdsstedets adresse og faktura-adresse udfyldes automatisk, når du har tastede CVR. Nr.

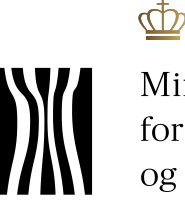

Side 7 Dokument nr. 19056/12

Når du har hakket af, at dine oplysninger kan ses af din arbejdsgiver på efteruddannelse.dk bliver feltet "Videre" synligt og du kan klikke dér.

Det er vigtigt, at du hakker af, at dine oplysninger kan ses af arbejdsgiver, idet det giver arbejdsgiver mulighed for at ansøge om VEUgodtgørelse.

| Tilmelding       1       2       3       4       5       6         2       Valgte kurser             6         Bekræft         Di her velgt telgende kurser. Beivelt vel at fortsætte blimeldingen         Renholdelse af kritens omgivelser et 414202732         Attilter interbanerderderderer et 414202732         Attilter interbanerderderderer et 414202732         Stantiato 17-09-12. Studiato 21-09-12. |  | 1 2 3 4 5 6                               | Tilmelding                                                                                                    |
|----------------------------------------------------------------------------------------------------|--|-------------------------------------------|----------------------------------------------------------------------------------------------------|
| 2 Valgte kurser      Bekræft Du har vägt felgende lunar. Bekræft ved af fortætte tilmetidingen      Renholdelse af krittens omgivelser 4414225732      XUII - Andersamstersad Advendender      Startdato 17-09-12. Startdato 21-09-12.                                                                                                    |  |                                           |                                                                                                    |
| Bekræft Du har valgt følgende kunser. Bekræft ved at forbætte Silmeldingen Renholdelse af klirkens omgivelser 4914/2027/32 AUU - Arbeinamketswadameter Startdato 177-09-12. Slutdato 21-09-12                                                                                                    |  |                                           | 2 Valgte kurser                                                                                                    |
| Du har valgt letgende kusse. Batreett ved et forbætte slinelidingen Renholdelse af krivens omgivelser vik 414202732 Altur - Anteinametekender                                                                                                    |  |                                           | Bekræft                                                                                                    |
| Renholdelse af kirkens omgivelser 46142029732<br>AWL - Arbeidsmantedsuddamelser Startdalo 17-09-12 Slutdalo 21-09-12                                                                                                    |  |                                           | Du har valgt følgende kurser. Bekræft ved at fortsætte tilmeldingen                                                         |
| AMU-Fyn - Ryttervej 65, 5700 Svendborg 🙆                                                                                                    |  | Startdato 17-09-12 Slutdato 21-09-12      | Renholdelse af kirkens omgivelser 48142029732<br>AMU - Arbejdsmarkedauddannelser<br>AMU-Fyn - Rystevej 85, 5700 Svendborg 🕼 |
| Varighed Normpris *<br>Renholdelse af kikers ongivelser S dage 590 k 👔                                                                                                    |  | Varighed Normpris *<br>5 dage 550 kr. [5] | Renholdelse af kitiens omgivelser                                                                                           |
| Samlet kursuspris* 590 kr.                                                                                                    |  | 590 kr.                                   | Samlet kursuspris *                                                                                                    |
| "Kursister med videregående uddannelse skal betale fuld pris.                                                                                                    |  |                                           | "Kursister med videregående uddannelse skal betale fuld pris.                                                               |
| 1 kursus i alt 590 kr.                                                                                                    |  | 590 kr.                                   | 1 kursus i alt                                                                                                    |
|                                                                                                    |  |                                           | < Tilbana                                                                                                    |

Næste skærmbillede er et bekræftelsesvindue. Klik "Videre"

| itter 🛛 👍 🙋 Infony | yt.dk 🔊 Infonyt 🔊 Π-kontoret 🔊 Kirkeministeriet 🧱 Personforum 🔊 Sogn.dk                                   |                                                                                                    |                      |
|--------------------|----------------------------------------------------------------------------------------------------|----------------------------------------------------------------------------------------------------|----------------------|
| ldannelse.dk       |                                                                                                    | 🐴 🕶 🖾 👻 🖃 🖶 👻 Side 🕶 Si                                                                                                    | kkerhed 👻 Funktioner |
|                    | 3 Personlige oplysninger                                                                                  | CPR-nummer<br>Du skal indtaste dit CPR-nummer for at<br>timelide dig et kursus. U d fra dit CPR-<br>nummer hentes din adresse fra CPR- |                      |
|                    | Hvem er du?                                                                                               | registeret. Adressen vises ikke her på<br>siden.                                                                                       |                      |
|                    | Fornawn(e)                                                                                                | Højst en erhvervsuddannelse<br>For at få VEU-godtgørelse eller                                                                         |                      |
|                    | Efternavn                                                                                                 | ikke have en uddannelse, der er på et<br>højere niveau end en                                                                          |                      |
|                    | Laulund                                                                                                   | erhvervsuddannelse (for eksempel<br>tømrer, sosu-assistent eller<br>kontorassistent)                                                   |                      |
|                    | CPR-nummer 090167 -                                                                                       | Find hjælp<br>Er du i tvivl om niveauet for                                                                                            |                      |
|                    | Hvis du er bosat udenfor Danmark skal du angive telefonnummer og email.<br>Indtast email Indtast mobilnr. | din/kursistens uddannelse, kan du<br>finde vejledning på                                                                               |                      |
|                    | hdi@km.dk                                                                                                 | Hvis du/kursisten ikke kan finde<br>uddannelsen eller har svært ved at                                                                 |                      |
|                    | Dine personlige oplysninger bliver videregivet til din arbejdsgiver.                                      | piacere den i en af de 4 kategorier,<br>kan du, hvis du/kursisten er medlem<br>af en a-kasse, henvende dig i a-                        |                      |
|                    | Er du bosat eller beskæftiget i Grønland eller på Færøerne?                                               | kassen.<br>Hvis du/kursisten ikke er medlem af en                                                                                      |                      |
|                    | © Ja                                                                                                    | hjælp på uddannelsesstedet.                                                                                                    |                      |
|                    | Nej                                                                                                    | Er du fortsat i tvivl, skal du vælge<br>kategorien "Anden udannelse" og                                                                |                      |

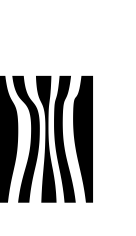

ർ

Side 8 Dokument nr. 19056/12

#### Øverste del af skærmbilledet skal du oplyse personlige oplysninger EfterUddannelse.dk - Kirkenettet Image: Comparison of the second second secon 108?\_afrLoop: 🔻 🔒 😽 🗙 🛃 Go × 🛛 McAfee 🖌 🗸 🖕 Favoritter 🛛 👙 🔊 Infonyt.dk 🔊 Infonyt 🖉 IT-kontoret 🔊 Kirkemi isteriet 📃 Personforum 🔊 Sogn.dk EfterUddannelse.dk 🏠 💌 🔝 📼 🖶 💌 Sijde 🕶 Sikkgrhed 👻 Funktioner 🕶 🔞 💌 Hvem skal vi sende indkaldelsen og øvrige kursusinformationer til? Min virksomhed Mig selv (privat) Har du brug for særlige hjælpemidler under kurset? Hvordan skal oplysninger om kurset sendes? ø pr. post 🔘 pr. email Jeg ønsker at modtage korte beskeder fra uddannelsesstedet via SMS. (/delsen er gratis) Hvad er højeste niveau for din(e) uddannelse(r)? kt deltagerbetaling Olfaqlært Fanlært 👩 😜 Internet | Beskyttet tilstand: Til A = \$\mathbf{Q}\$100% = P **@** 🧭 🛃 💽 💌 DA 🔯 💐 🚺 📀 🚺 🐺 🧚 🎼 and 📢 11:51 14-02-2012

Midtvejs skal du tage stilling til, hvor oplysninger om kurset skal sendes til.

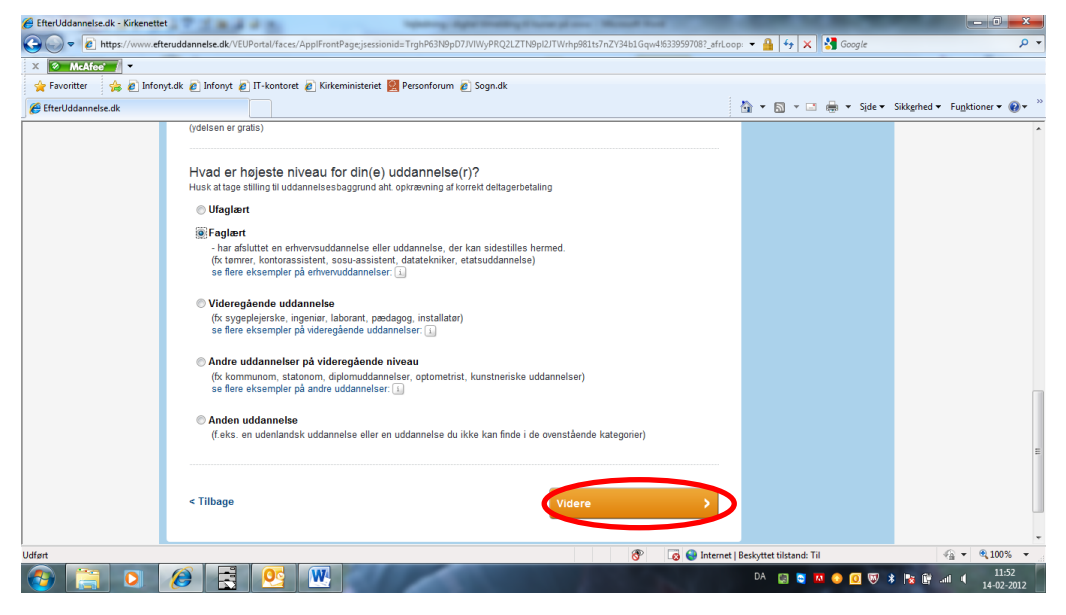

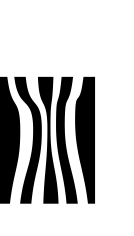

ർ

Nederst skal du oplyse din uddannelsesmæssige baggrund. Til sidst klikker du på "Videre"

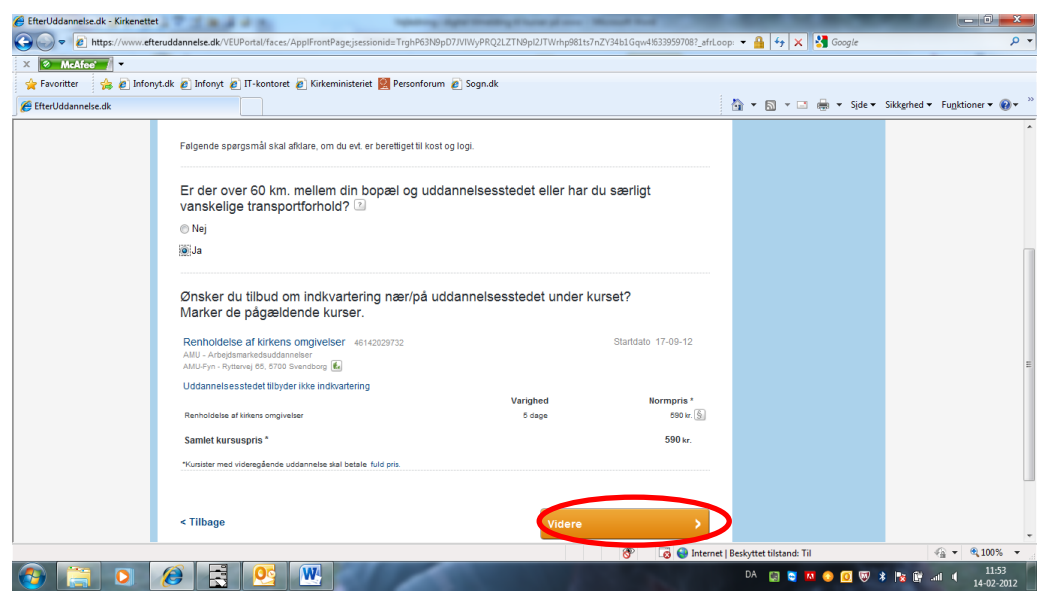

I dette skærmbillede skal du angive om du har længere end 60 km, til kursusstedet og klikke på "Videre"

| EfterUddannelse.dk - Kirkenette | t i T i mai d'a supervisit                                                                                                   | per monthly if have plants. It  | Record Real                                            |                                                                                                    |                                  |
|---------------------------------|----------------------------------------------------------------------------------------------------|---------------------------------|--------------------------------------------------------|----------------------------------------------------------------------------------------------------|----------------------------------|
| 🕒 🕞 🗢 🙋 https://www.eft         | eruddannelse.dk/VEUPortal/faces/ApplFrontPage;jsessionid=TrghP63N9pD                                                         | 7JVIWyPRQ2LZTN9pl2JTWrhp981ts7r | nZY34b1Gqw4!633959708?_afrLo                           | iop: 🔻 🔒 😽 🗙 🚼 Google                                                                                                    | • م                              |
| X McAfee -                      |                                                                                                    |                                 |                                                        |                                                                                                    |                                  |
| 🚖 Favoritter 🛛 👍 🙋 Infon        | yt.dk 🙋 Infonyt 🙋 IT-kontoret 🙋 Kirkeministeriet 💹 Personforum                                                               | 💋 Sogn.dk                       |                                                        |                                                                                                    |                                  |
| 🟉 EfterUddannelse.dk            |                                                                                                    |                                 |                                                        | 🟠 🕶 🗟 👻 🖃 🌐 👻 Side 🕶                                                                                                    | Sikkgrhed 👻 Funktioner 👻 🚷 💌     |
|                                 | Bosarener Deskæniger<br>I Danmark                                                                                            | en<br>de<br>po                  | naktura oliver senut til<br>Inne adresse med<br>Isten. | Undervisningsministeriet,<br>Frederiksholms Kanal 25, 1220<br>København K er dataansvarlig, og                              |                                  |
|                                 | Renholdelse af kirkens omgivelser 46142029732<br>AMU - Arbejdsmarkedsuddannelser<br>AMU-Fyn - Rytlervej 65, 5700 Svendborg 🕼 | Startdato 17-09-                | 12 Slutdato 21-09-12                                   | uddannelsesinstitutionen er<br>databehandler.<br>Deltagerpris med statstilskud                                              |                                  |
|                                 | Renholdelse af kirkens omgivelser                                                                                            | Varighed<br>5 dage              | Normpris *<br>590 kr. 🚱                                | For AMU-, VEUD- og GVU-kurser<br>samt detidsuddannelser er<br>normprisen reduceret med<br>statstilskud, som bortfalder hvis |                                  |
|                                 | Samlet kursuspris *                                                                                                    |                                 | 590 kr.                                                | kursisten ikke tilhører målgruppen for<br>almen og erhvervsrettet<br>voksenuddannelse.                                      |                                  |
|                                 | 1 kursus i alt                                                                                                    |                                 | 590 kr.                                                | Kursister med videregående<br>uddannelse og ledige skal betale fuld<br>pris.<br>Desuden skal kursister fra Grønland         |                                  |
|                                 | Du kas to con skuternes tilmetaingsverings och å følgende lin<br>AvfUl-Fyn                                                   | KS:                             |                                                        | eller hærøerne, der ikke har bopæl<br>eller beskæftigelse i Danmark betale<br>fuld pris for AMU-kurser                      |                                  |
|                                 | ☑ Jeg accepterer skolernes betingelser for tilmelding                                                                        |                                 |                                                        |                                                                                                    |                                  |
|                                 | < Tilbage                                                                                                    | Bekræft t                       | ilmeldingen >                                          | >                                                                                                    |                                  |
|                                 |                                                                                                    |                                 |                                                        |                                                                                                    |                                  |
| l<br>Udført                     |                                                                                                    |                                 | 😚 🛛 👩 🌍 Internet                                       | t   Beskyttet tilstand: Til                                                                                                 | √a ▼ € 100% ▼                    |
| 🚱 📋 O                           | (2)                                                                                                    | Participant in the              |                                                        | DA 🔝 💐 🚺 📀 🕅                                                                                                    | : 隆 🔐 .all 🖣 11:54<br>14-02-2012 |

Her får du en samlet bekræftelse på kurset. Sæt hak i "Jeg accepterer skolernes betingelse for tilmelding." og klik på "Bekræft tilmelding"

Side 9 Dokument nr. 19056/12

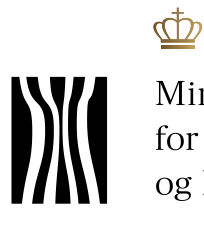

Ministeriet for Ligestilling og Kirke

Side 10 Dokument nr. 19056/12

|  | Sidste skærmbillede | er til brug | for at ud | skrive | tilmeldingen. |
|--|---------------------|-------------|-----------|--------|---------------|
|--|---------------------|-------------|-----------|--------|---------------|

| 🖕 Favoritter 🛛 👍 💋 Int | fonyt.dk 🙋 Infonyt 🙋 IT-kon                                                                       | toret 🙋 Kirkeministeriet 💹 Person                                         | 'orum 👩 Sogn.dk               |                                                                                                    |                                                                                                    |                              |
|------------------------|---------------------------------------------------------------------------------------------------|---------------------------------------------------------------------------|-------------------------------|----------------------------------------------------------------------------------------------------|----------------------------------------------------------------------------------------------------|------------------------------|
| EfterUddannelse.dk     |                                                                                                   |                                                                           |                               |                                                                                                    | 🏠 🕶 🔝 👻 🚍 🗮 👻 Side 🕶                                                                                                    | Sikkgrhed 👻 Funktioner 👻 🔞 🕶 |
|                        | I limeldingen ei<br>Kursist:<br>Heidi Laulund<br>hdi@km.dk<br>Bosat eller beskæflige<br>i Danmark | r sendt til uddannelsesste<br>Kan kontaktes via:<br>Folkeregisteradressen | det<br>Uddannelse:<br>Faglært | Lin, Pent<br>Faktureringsadresse:<br>Kirkenninistendes Ir-Kontor<br>Rådhuusstræde 2<br>Höfe Kabenham K<br>CVR: 27206808<br>En faktura bliver sendt til<br>denne adresse med<br>posten. | knytet il uddanneken, og udvekales<br>med myndigheder og<br>uddannelseorganer. Formålet<br>hermed er at udføre de<br>studiesdminstarkv opgaver, der er<br>forbundet med<br>uddannelsesatk/teten.<br>Undervisningsministeriet,<br>Frederikaholms Kanal 25, 1220<br>Kabenhank K er datanavaridi, og |                              |
|                        | Renholdelse af kirk<br>AMU - Arbejdsmarkedsu<br>AMU-Fyn - Ryttervej 85, 5                         | t <b>ens omgivelser</b> 46142029732<br>ddannelser<br>700 Svendborg 🛃      | Startdat<br>Varighed          | o 17-09-12 Slutdato 21-09-12<br>Normpris*                                                                                                    | uddannelsesinstlutionen er<br>databehandler.<br>Deltagerpris med statstilskud<br>For AMU-, VEUD- og GVU-kurser<br>samt deltidsuddannelser er                                                                                                    |                              |
|                        | Renholdelse af kirkens or                                                                         | ngivelser                                                                 | 5 dage                        | 590 kr. 🛐                                                                                                    | statstilskud, som bortfalder hvis                                                                                                    |                              |
|                        | Samlet kursuspris *                                                                               |                                                                           |                               | 590 kr.                                                                                                    | kursisten ikke tilhører målgruppen for<br>almen og erhvervsrettet                                                                                                    |                              |
|                        | *Kursister med videregåer                                                                         | nde uddannelse skal betale fuld pris.                                     |                               |                                                                                                    | voksenuddannelse.<br>Kursister med videregående                                                                                                    |                              |
|                        | 1 kursus i alt                                                                                    |                                                                           |                               | 590 kr.                                                                                                    | uddannelse og ledige skal betale fuld<br>pris.<br>Desuden skal kursister fra Grønland                                                                                                    |                              |
|                        | Tilbage til søgning                                                                               | en                                                                        |                               | Udskriv kvittering                                                                                                    | eller beskæftigelse i Danmark betale<br>uld pris for AMU-kurser                                                                                                    |                              |
|                        |                                                                                                   |                                                                           |                               |                                                                                                    |                                                                                                    |                              |
| Udført                 |                                                                                                   |                                                                           |                               | 😚 🛛 🐻 🚱 Internet                                                                                                    | Beskyttet tilstand: Til                                                                                                    | √a ▼ € 100% ▼                |

Som arbejdsgiver kan du her se, hvilke kurser dine medarbejdere er tilmeldt. Log på som kursusadministrator.

| C EfterUddannelse.dk - Kirkenettet                                                                                                    |                                                 |
|----------------------------------------------------------------------------------------------------|-------------------------------------------------|
| 🚱 😡 🔻 🔊 https://www.efteruddannelse.dk/VEUPortal/faces/ApplFrontPage?_adf.ctrl-state=c01nep3nk_4&partnerld=null&_afrLoop=913716567822241 | - 🔒 + 🗴 🚼 Google 🔎 -                            |
| X 🛛 McAfee'                                                                                                    |                                                 |
| 🖕 Favoritter 🛛 🙀 🖉 Infonyt.dk 🖉 Infonyt 🖉 Π-kontoret 🦉 Kirkeministeriet 👹 Personforum 🖉 Sogn.dk                                          |                                                 |
| EfterUddannelse.dk                                                                                                    | 👌 🔹 🔝 👻 🖃 🔹 Sjde 🕶 Sikkerhed 👻 Funktioner 🕶 🔞 👻 |
|                                                                                                    |                                                 |
| VIS SOCIEBAR                                                                                                    |                                                 |
| Foiside 2 Funkeministenes (+Aontor                                                                                                    |                                                 |
| Kirkeministeriets It-Kontor Indetillinger                                                                                                |                                                 |
| Kommende kurser o Afholdte kurser Kursister Insøgninger Afsluttede ansøgninger                                                           |                                                 |
|                                                                                                    |                                                 |
| Kommende kurser                                                                                                    |                                                 |
|                                                                                                    |                                                 |
| Kursus Seg på kursustitel eller kviknummer Startdato a Slutdate                                                                          |                                                 |
| Arbejdsadresse Alle produktionsenheder                                                                                                   |                                                 |
| Faktureringsadresse Alle produktionsenheder                                                                                              | Seg D                                           |
|                                                                                                    | E                                               |
|                                                                                                    |                                                 |
| Kursustitel Startdato                                                                                                    | Antal tilmeldte Navngivning                     |
|                                                                                                    |                                                 |
| Angiv søgekriterier for at se en liste over kommende kurser                                                                              |                                                 |
|                                                                                                    |                                                 |
|                                                                                                    |                                                 |
|                                                                                                    | UNI•C                                           |
| Vdført 😜 Int                                                                                                    | ernet   Beskyttet tilstand: Til 👘 👻 🔍 100% 💌    |
|                                                                                                    | DA 🔯 😋 🔼 📀 🖸 🐺 🕸 📲 📲 11:59                      |
|                                                                                                    | 14-02-2012                                      |

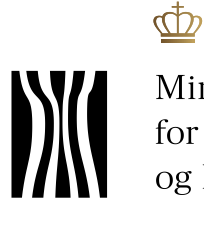

Ministeriet for Ligestilling og Kirke

Side 11 Dokument nr. 19056/12

### Og klik på "Kursister"

| 🥙 EfterUddannelse.dk - Kirkenettet                                                                                                    | and the second second            | - 0 <mark>- × -</mark> |
|----------------------------------------------------------------------------------------------------|----------------------------------|------------------------|
| 🚱 🕞 🔻 😰 https://www.efteruddannelse.dk/VEUPortal/faces/ApplFrontPage?_adf.ctrl-state=c01nep3nk_4&partnerld=null&c_afrLoop=913716567822241                                                                                                    | 🝷 🔒 😽 🗙 🚼 Google                 | + م                    |
| X NcAfoe /                                                                                                    |                                  |                        |
| 🖕 Favoritter 🛛 👍 🖉 Infonyt.dk 🖉 Infonyt 🖉 IT-kontoret 🖉 Kirkeministeriet 💹 Personforum 🖉 Sogn.dk                                                                                                    |                                  |                        |
| EfterUddannelse.dk                                                                                                    | 🏠 🔻 🖾 👻 🚍 🖶 👻 Side 🕶 Sikkgrhed   | ▼ Funktioner ▼         |
| Virksomhedens side<br>Histerinnisterste 11: Heid Obelund Laulund   Log ud   G gemite kurser                                                                                                    | 1) Om EfterUddannelse.dk ? Hjælp | •                      |
| ✓ VIS SØGEBAR                                                                                                    |                                  |                        |
| Forside > Kirkeministeriets It-Kontor                                                                                                    |                                  |                        |
| Kirkeministeriets It-Kontor Industillinger                                                                                                    |                                  |                        |
| Kommende kurser Afholdte kurser Kursister Ansogninger Afsluttede ansogninger                                                                                                    |                                  |                        |
| Kursister                                                                                                    |                                  |                        |
| Kursist 090167-due Staridato 13-01-12 = Slutdato                                                                                                    |                                  |                        |
| Arbejdsadresse Alle produktionsenheder v<br>Faktureringsadresse Alle produktionsenheder v                                                                                                    | Søg D                            | -                      |
|                                                                                                    | Der er fundet 1 kursist          |                        |
| Heidi Duelund Laulund 10167-0                                                                                                    |                                  |                        |
|                                                                                                    | UNI•C                            |                        |
| Sector Sector Se | met   Beskyttet tilstand: Til    | ·<br>-{                |
|                                                                                                    | DA 🔝 💐 🔼 📀 🔟 🐺 🎉 😭               | .all 11:59             |
|                                                                                                    |                                  | _                      |

Tast medarbejderens personnummer og klik søg – der kommer nu en liste op, som du kan aktivere ved at klikke på pilen ud for navnet.

| enerodualmeise.uk - Kirkenettet                |                                          | of the party party is a party of                  |                            |                         |                             |
|------------------------------------------------|------------------------------------------|---------------------------------------------------|----------------------------|-------------------------|-----------------------------|
| 🕒 🍚 💌 https://www.efteruddannelse.dk/VEUPorta  | l/faces/ApplFrontPage?_adf.ctrl-state=c0 | 1nep3nk_4&partnerId=null&_afrLoop=913716567822241 | - 🔒                        | 🕂 🗙 🚼 Google            | ٩                           |
| X 🖉 McAfee'                                    |                                          |                                                   |                            |                         |                             |
| 🖕 Favoritter 🛛 👍 🙋 Infonyt.dk 🙋 Infonyt 🙋 IT-k | ontoret 🙋 Kirkeministeriet 💹 Personf     | iorum 🔊 Sogn.dk                                   |                            |                         |                             |
| EfterUddannelse.dk                             |                                          |                                                   | 👌 🔻 🖻                      | 🔻 🖃 🖶 🔻 Side 🕶 S        | ikkerhed 🔻 Funktioner 👻 🚷 🔻 |
| Kirkeministeriets                              | t-Kontor Indstillinger                   |                                                   |                            |                         |                             |
| Kommende kurser                                | Afholdte kurser                          | Ansøgninger Afsluttede ansøgninger                |                            |                         |                             |
| Kursister                                      | •                                        |                                                   |                            |                         |                             |
| Kursist                                        | 090167-0                                 | Startdato 13-01-12                                | s Slutdato                 |                         |                             |
| Arbejdsadresse                                 | Alle produktionsenheder                  |                                                   |                            |                         |                             |
| Faktureringsadresse                            | Alle produktionsenheder                  | •                                                 |                            | Seg D                   |                             |
|                                                |                                          |                                                   |                            | Der er fundet 1 kursist |                             |
| 🗑 Heidi Duelund La                             | ulund 090167-0                           |                                                   |                            |                         |                             |
| Kommende kurser                                |                                          | Kontaktoplysninger                                | Dato                       |                         |                             |
| Renholdelse af kirken:                         | s omgivelser 46142029732                 | hdl@km.dk, 29248039                               | 17-09-12                   |                         |                             |
| Betjening af Menighed                          | Isrådet 46142029494                      | HDL@KM.DK, 29248039                               | 30-05-12                   |                         |                             |
|                                                |                                          |                                                   |                            |                         |                             |
|                                                |                                          |                                                   |                            | UNI•C                   |                             |
|                                                |                                          |                                                   | 😔 Internet   Beskyttet til | stand: Til              | 🖓 🔻 🍳 100% 👻                |
| 🚳 📋 🖸 🙆 🗟 🦉                                    |                                          | 10 A 10 A 10 A 10 A 10 A 10 A 10 A 10 A           | DA 👩                       | 3 💐 🔼 📀 🖸 🐺 💈           | 12:00 14-02-2012            |

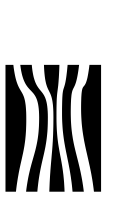

## 3 Tilmelding begynder på <u>www.kirkeuddannelse.dk</u>

I sognet kan der således være både menighedsrådsmedlemmer og medarbejdere, der har digital signatur, der giver rettigheder til på vegne af menighedsrådet at tilmelde medarbejdere til kurser på www.efteruddannelse.dk.

Det er væsentligt, at følge vejledingen for tilmelding af medarbejderne og anvende den rette signatur. Det sikrer, at faktura bliver sendt korrekt til sognet og at sognet kan foretage ansøgning om VEUgodtgørelse for medarbejderne.

> VEU-godtgørelse er en kompensation for tab af løn eller mulighed for arbejde, når virksomhedens medarbejdere deltager i erhvervsrettet uddannelse for voksne.

Virksomheden kan få udbetalt VEU-godtgørelsen, hvis medarbejderen får sædvanlig løn under uddannelsen. Hvis ikke, får medarbejderen selv udbetalt VEU-godtgørelsen. Side 12 Dokument nr. 19056/12

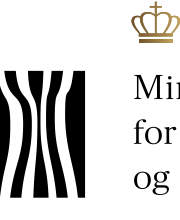

Side 13 Dokument nr. 19056/12

På <u>www.kirkeuddannelse.dk</u> finder du under de forskellige ansættelsesgrupper det kursus, som medarbejderen og menighedsrådet er blevet enige om:

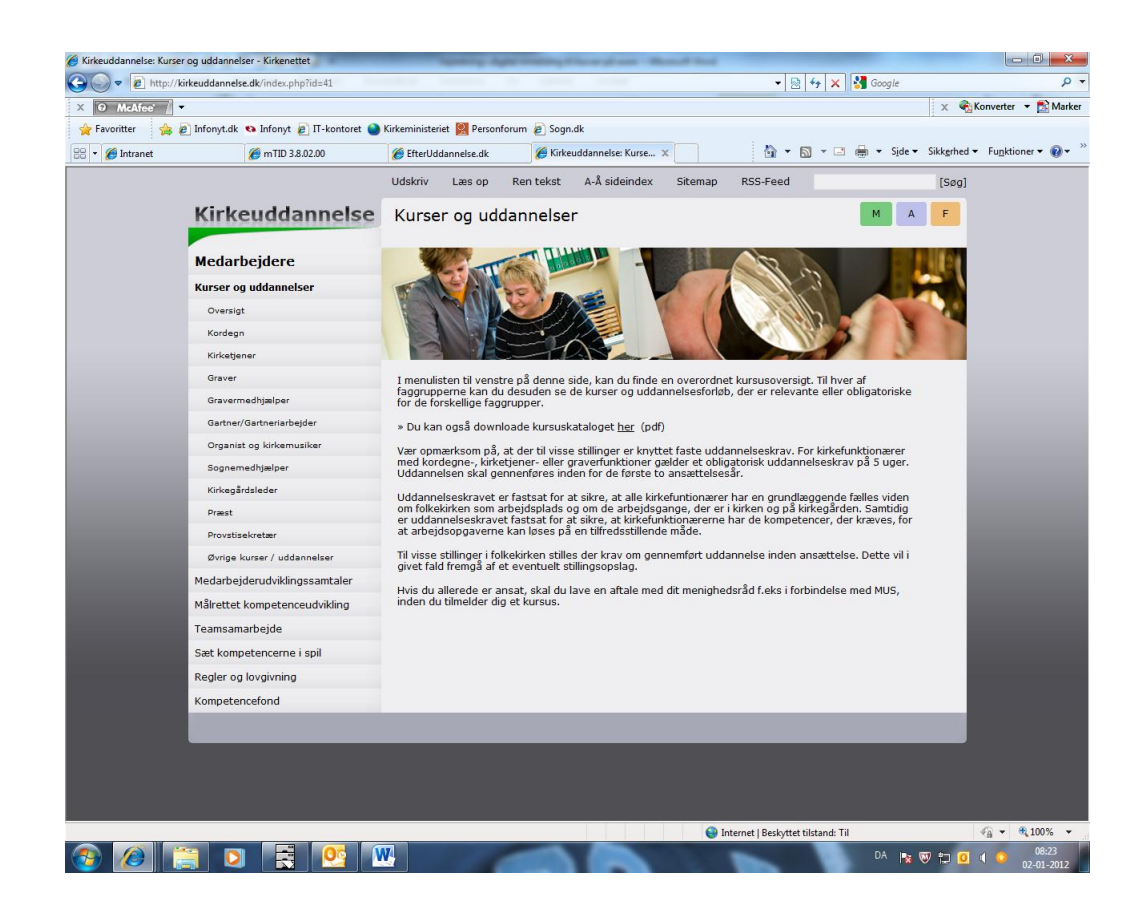

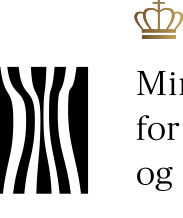

Side 14 Dokument nr. 19056/12

#### Klik på "Aktuelt udbudte kurser", du bliver nu ledt til <u>www.efteruddannelse.dk</u> hvor du får en liste over mulige kurser – klik på hver enkel for at se kursusdatoer. Vær opmærksom på, at AMU kurser afholdt hos AMU-Fyn er særligt tilrettelagt for folkekirken.

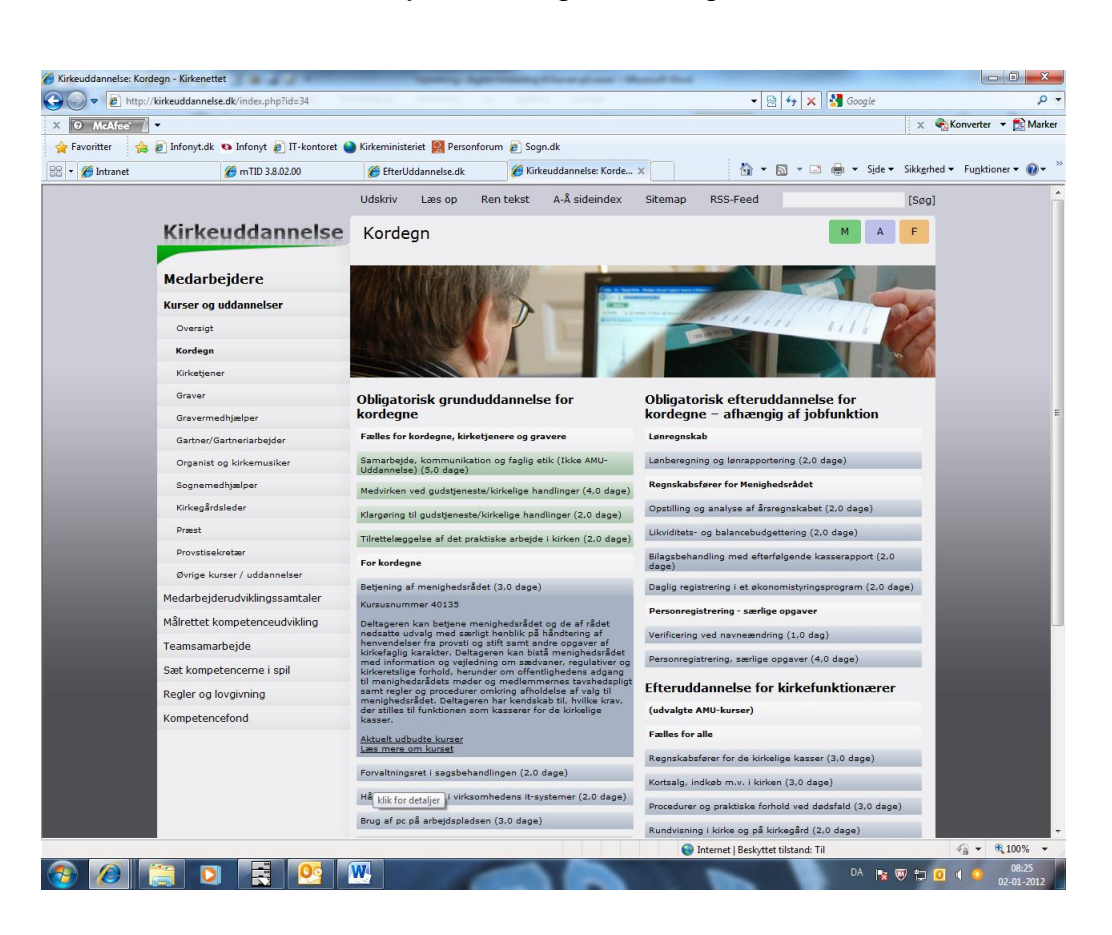

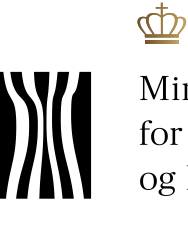

Dokument nr. 19056/12

Side 15

Når du har fundet det kursus og dato, som passer, skal du nu foreta-ge tilmelding. Klik på "Tilmeld nu" nederst i højre hjørne.

| McAfee 👔 🔹                                                                                                    |                                    |                                                    | 🗙 🍕 Konverter 🔻 🛃 Mark       |
|----------------------------------------------------------------------------------------------------|------------------------------------|----------------------------------------------------|------------------------------|
| Favoritter 🙀 🙋 Infonyt.dk 🧐 Infonyt 🙋 IT-kontoret 🌒 Kirkeministeriet 🞇 Personforum 🔊 So                                                                                           | gn.dk                              |                                                    |                              |
| ursus beskrivelse                                                                                                    |                                    | 🐴 🕶 🗟 👻 🖃 🖶 🕶 Side 🕶                               | Sikkerhed 🔻 Funktioner 👻 🔞 🕶 |
| bage til listen                                                                                                    |                                    |                                                    |                              |
| etjening af Menighedsråd<br><sup>U</sup> -Arbejdsmarkedsuddannelser                                                                                                    | Vælg hold                          | 30-05-12 - 15 ledige pladser 💌                     |                              |
| jening af Menighedsråd                                                                                                    | Undervisningssted                  | AMU-Fyn                                            |                              |
| rlige adgangskrav til kurset:<br>en                                                                                                    |                                    | Petersmindevej 50<br>5000 Odense C                 |                              |
| id kan du efter at have fulot dette kursus?                                                                                                    | Kviknummer                         | 46142029494                                        |                              |
| -<br>nummer 40135                                                                                                    | Startdato                          | 30-05-12                                           |                              |
| jening af menighedsrådet<br>geninge i Ideanalesmålet atter sig mod AMI kmålgruppen. Dis personer med en uddengelsettenser at til en med                                           | Slutdato                           | 01-06-12                                           |                              |
| grupper, osoannesternester versen ny mod onno-manjnoppen, bys. personer med en oddannestesbaggrund til og med<br>ensuddannesternivasuet.<br>s mere om kurset på UddannelsesGuiden | Undervisningstidspunkt             | Kl. 8.00 - 15.24                                   |                              |
|                                                                                                    | Undervisningsform                  |                                                    |                              |
|                                                                                                    | Min. deltagerantal                 | 16 2                                               |                              |
|                                                                                                    | Tilmeldingsfrist                   | 23-05-12                                           |                              |
|                                                                                                    | Varighed                           | 3 dage                                             |                              |
|                                                                                                    | Samlet kursuspris                  | 354 kr.                                            |                              |
|                                                                                                    | Kontakt                            | Heidi Wallstrøm<br>hw@amu-fyn.dk<br>www.amu-fyn.dk |                              |
|                                                                                                    | Hvis du vil tilmelde dig et enkelt | t fag, så henvend dig til uddannelsesstedet.       | Tilmeld nu                   |
|                                                                                                    |                                    |                                                    |                              |
|                                                                                                    |                                    |                                                    |                              |

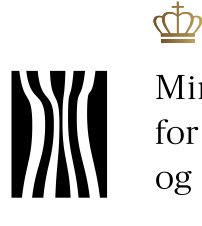

Side 16 Dokument nr. 19056/12

Du skal nu angive, hvem der logger ind. Her skal du vælge "Jeg logger ind på vegne af en virksomhed (kursusadministration)". Dermed bliver "Log ind med Digital Signatur" fremhævet og du kan klikke på den.

| A Malford         |                                                                          |                                      | l - A                                                                                         | Konverter 👻 🎫 Mi |
|-------------------|--------------------------------------------------------------------------|--------------------------------------|-----------------------------------------------------------------------------------------------|------------------|
|                   | lafamet dk 🔊 lafamet 🖉 II. kantarret 🎱 Kirkaministarist 🕅 Darranfam      | m 🔊 Soon dk                          | 14                                                                                            |                  |
|                   |                                                                          | in e sognak                          | - 🗔 - 🗔 🖶 - Cida - Cikkashad -                                                                | - Evolution - 🔿  |
| tterUddannelse.dk |                                                                          |                                      | • 🕅 • 🖂 🖷 • side • sikkëmed ·                                                                 | • Fullkuonei • 🕡 |
| 1                 | Log ind Kurv                                                             |                                      |                                                                                               |                  |
| 1                 | Med Digital Signatur 0 gemte kurser                                      |                                      | 🔬 Om EfterUddannelse.dk 🛛 🖓 Hjælp                                                             |                  |
|                   | Tilmelding                                                               |                                      |                                                                                               |                  |
|                   |                                                                          |                                      | Log ind med digital signatur                                                                  |                  |
|                   |                                                                          |                                      | Der findes to typer af digital signatur:                                                      |                  |
|                   |                                                                          |                                      | <ol> <li>en privat signatur (NemID), som<br/>anvendes til personlige formål, og 2)</li> </ol> |                  |
|                   | Kuraua                                                                   |                                      | en medarbejdersignatur, som er                                                                |                  |
|                   | Kursus                                                                   |                                      | tilknyttet den virksomhed, man<br>arbejder for eller ejer, hvis man er                        |                  |
|                   | Betjening af Menighedsråd 46142029494<br>AMU - Arbeidsmarkedsuddappelser | Startdato 30-05-12 Slutdato 01-06-12 | selvstændig. Hvis du logger ind som                                                           |                  |
|                   | AMU-Fyn - Petersmindevej 50, 5000 Odense C 🛍                             |                                      | signatur (NemD).                                                                              |                  |
|                   |                                                                          |                                      | kund as KemID2                                                                                |                  |
|                   | Batianion of maniphaderadat                                              | Varighed Normpris *                  | NemD er din private identifikation på                                                         |                  |
|                   | begening at menighedsader                                                | Stage Sown. (3)                      | nettet, som er uafhængig af din                                                               |                  |
|                   | Samlet kursuspris *                                                      | 354 kr.                              | bruge NemiD til at ordne                                                                      |                  |
|                   | *Kursister med videregående uddannelse skal betale fuld pris.            |                                      | selvangivelsen, logge på e-boks,                                                              |                  |
|                   |                                                                          |                                      | Du kan få en NemID                                                                            |                  |
|                   |                                                                          |                                      | på www.nemid.nu. Du kan bruge<br>den åbne del af Efferiliddannelse dk til                     |                  |
|                   | Angiv byen du er                                                         |                                      | at søge og tilmelde dig kurser og                                                             |                  |
|                   |                                                                          |                                      | behøver kun at logge ind med NemID,<br>hvis du skal se din private side.                      |                  |
|                   | Jeg er ledig                                                             |                                      | Kursistens side.                                                                              |                  |
|                   | g deitager i uddannelsen som medarbejder                                 |                                      | Hvad er en                                                                                    |                  |
| <b>S</b>          | Jeg logger ind på vegne af en virksomhed (kursusadministration)          |                                      | medarbejdersignatur?                                                                          |                  |
|                   | Jeg dollager i uddannelsen som privatoerson                              |                                      | administrative opgaver for deres                                                              |                  |
|                   | ⊚ Jeg er selvstændig                                                     |                                      | virksomheder, samt selvstændige skal                                                          |                  |
|                   |                                                                          |                                      | medarbejdersignatur, når de logger                                                            |                  |
|                   |                                                                          |                                      | ind på EfterUddannelse.dk. Din<br>mederheidersionatur er kovttet til din                      |                  |
|                   |                                                                          | Log ind med Digital Signatur >       | virksomhed. Så når man logger ind på                                                          |                  |
|                   | < Tilbage til forsiden                                                   |                                      | portalen med sin medarbejdersignatur,<br>kontrollerer Virk.dk ikke kun, hvem                  |                  |
|                   |                                                                          | Gå videre uden at logge ind 💦 👌      | man er, men også hvilken virksomhed                                                           |                  |
|                   |                                                                          |                                      | man arbejder på vegne af.                                                                     |                  |
|                   |                                                                          |                                      | Digital Signatur?                                                                             |                  |
|                   |                                                                          | 😜 Internet   Besky                   | ttet tilstand: Til                                                                            | • • • • • 100%   |

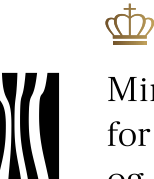

Ministeriet for Ligestilling og Kirke

Side 17 Dokument nr. 19056/12

For at aktivere processen klik på "Run"

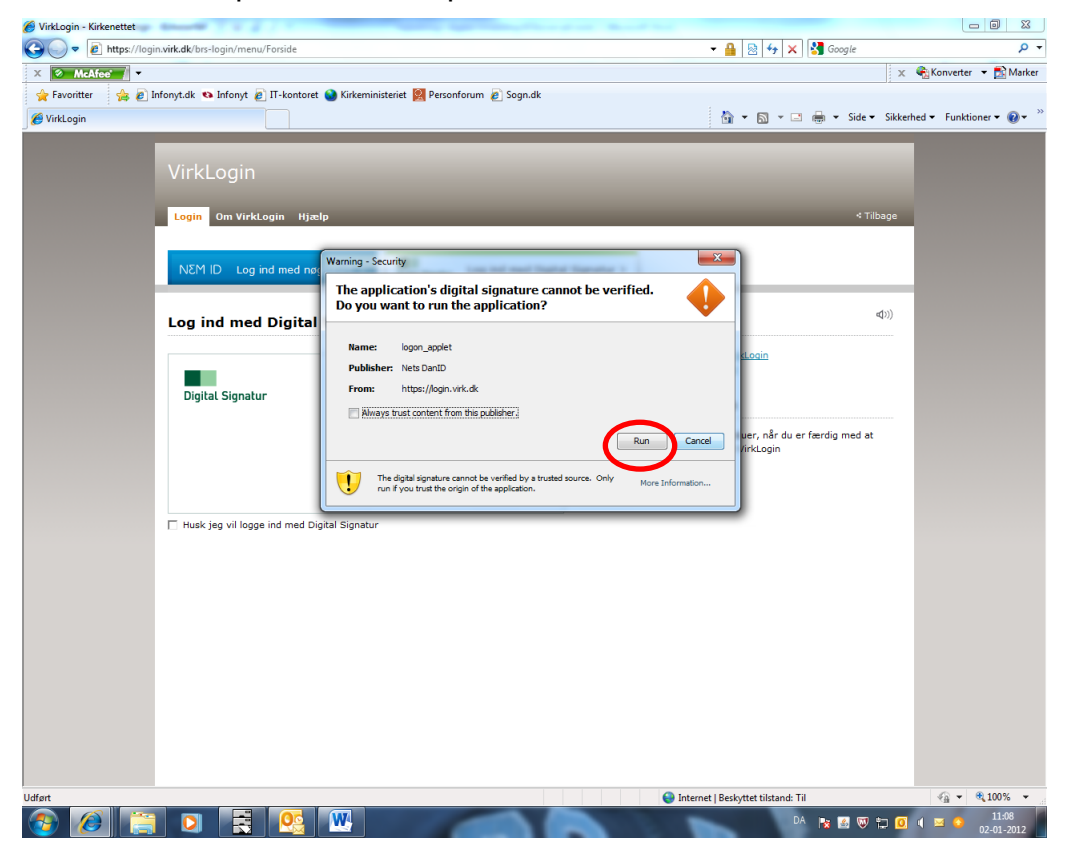

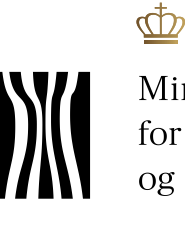

Side 18 Dokument nr. 19056/12

Hvis du har flere signaturer, skal du her vælge den aktuelle.

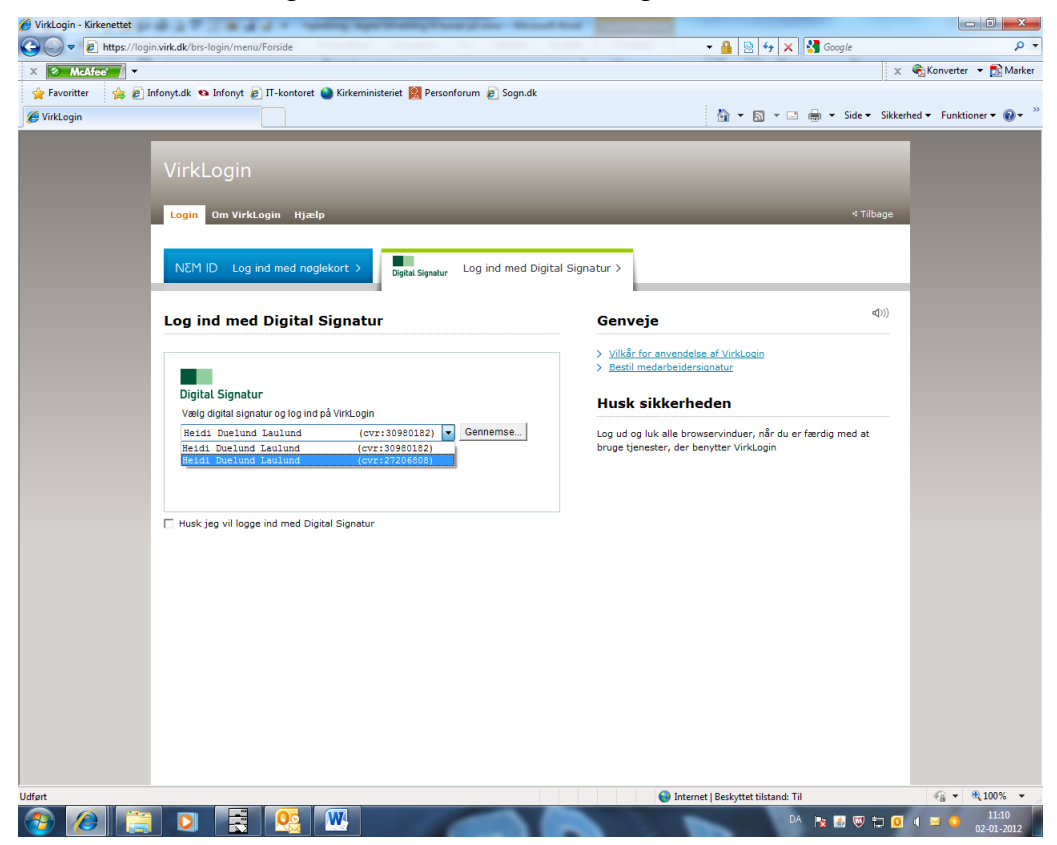

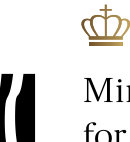

Ministeriet for Ligestilling og Kirke

Tast nu adgangskode og klik "OK"

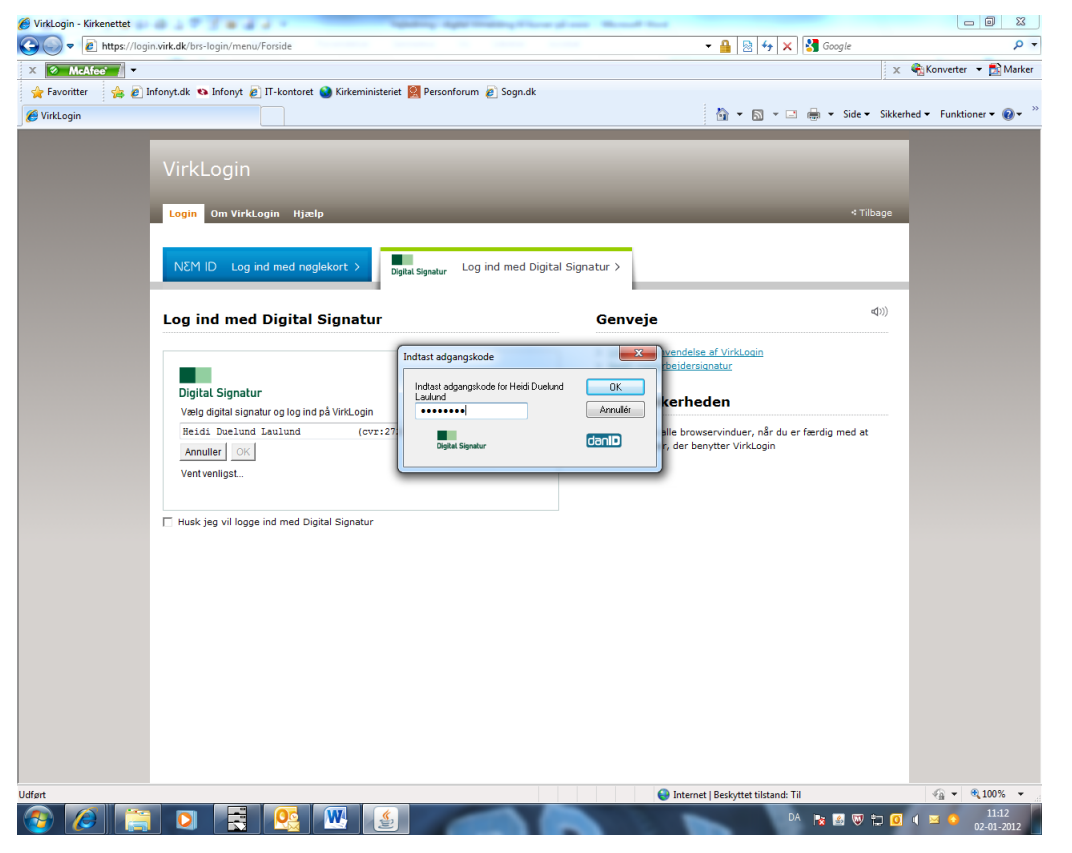

#### Side 19 Dokument nr. 19056/12

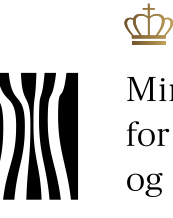

Ministeriet for Ligestilling og Kirke

#### Side 20 Dokument nr. 19056/12

Nu er du logget på.

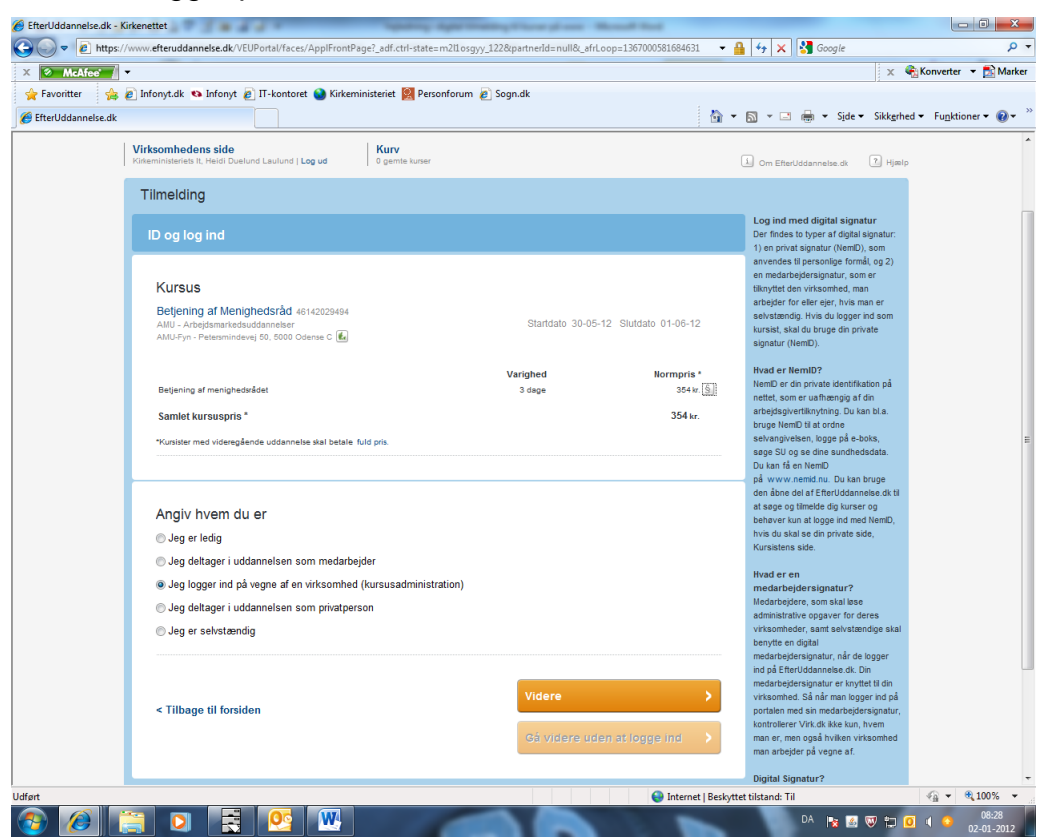

Og du skal klikke "Videre"

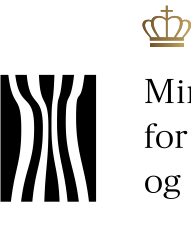

Ministeriet for Ligestilling og Kirke

I dette skærmbillede, skal du angive antal kursister og klikke "Videre".

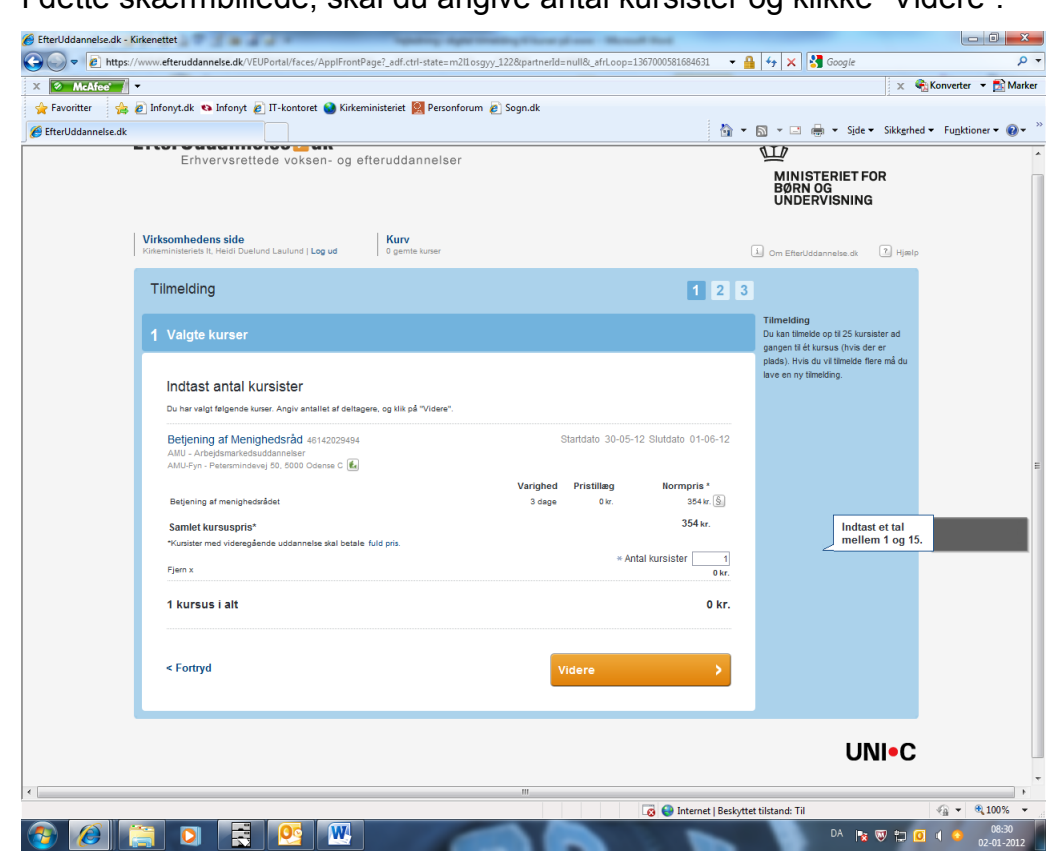

Side 21 Dokument nr. 19056/12

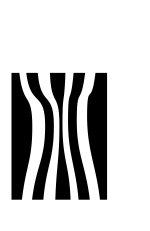

₫

Side 22 Dokument nr. 19056/12

Du får nu et overblik over antal kursister, kursusnavn og den samlede pris. Du skal acceptere skolens betingelser ved at sætte et hak – herefter fremhæves "Bekræft tilmelding" og du kan klikke på denne knap.

| McAfee           | •                                                                            |                  |                            |                       | 🗙 🍕 Konverter 👻            |
|------------------|------------------------------------------------------------------------------|------------------|----------------------------|-----------------------|----------------------------|
| Favoritter 👍     | 🦻 Infonyt.dk 🔹 Infonyt 👩 IT-kontoret 🕥 Kirkeministeriet 🎇 Personforum        | Ø Sogn.dk        |                            |                       |                            |
| terUddannelse.dk |                                                                              |                  | 1                          | 🝷 🛐 👻 🖃 🚔 👻 Side      | • Sikkerhed • Funktioner • |
|                  |                                                                              |                  |                            | UNDERVISNIN           | G                          |
|                  |                                                                              |                  |                            |                       |                            |
|                  | Virksomhedens side Kurv                                                      |                  |                            |                       |                            |
|                  | Printerninisteries II, Henri Doenning Labiturio I Logido III o genite xuiser |                  |                            | Cm EfterUddannelse.dk | Ц нјазір                   |
|                  | Tilmelding                                                                   |                  | 1 2                        | 3                     |                            |
|                  |                                                                              |                  |                            | _                     |                            |
|                  | 2 Tilmeldingsresumé                                                          |                  |                            |                       |                            |
|                  |                                                                              |                  |                            | _                     |                            |
|                  |                                                                              |                  |                            |                       |                            |
|                  | Bekræft tilmeldingen                                                         |                  |                            |                       |                            |
|                  | Virksomhed:                                                                  |                  |                            |                       |                            |
|                  | Kirkeministeriets It-Kontor                                                  |                  |                            |                       |                            |
|                  | 1466 København K                                                             |                  |                            |                       |                            |
|                  | CVR 27206808                                                                 |                  |                            |                       |                            |
|                  | Betiening of Menighederod Assacronate                                        | Startdate        | 30-05-12 Slutdato 01-06-12 |                       |                            |
|                  | AMU - Arbejdsmarkedsuddannelser                                              | Giardato         | 00-00-12 Oldidato 01-00-12 |                       |                            |
|                  | AMU-Fyn - Petersmindevej 50, 5000 Odense C 💼                                 |                  |                            |                       |                            |
|                  | Betiening of meninherkrådet                                                  | Varighed Pristil | læg Normpris*              |                       |                            |
|                  | Samlot kureuenrie                                                            | o dage           | 354kr. (a)                 |                       |                            |
|                  | *Kursister med videregående uddannelse skal betale fuld pris.                |                  | 00411                      |                       |                            |
|                  | - · ·                                                                        |                  | 1 kursist 354 kr.          |                       |                            |
|                  | 1 kursus i alt                                                               |                  | 354 kr.                    |                       |                            |
|                  |                                                                              |                  |                            |                       |                            |
|                  | Du las las an delanas Mandalas delanas i felas de las                        |                  |                            |                       |                            |
|                  | AMU-Eve                                                                      |                  |                            |                       |                            |
|                  | Jeg accenterer skolernes betingelser for tilmelding                          |                  |                            |                       |                            |
|                  |                                                                              |                  |                            |                       |                            |
|                  |                                                                              |                  |                            |                       |                            |
|                  |                                                                              |                  |                            |                       |                            |
|                  | < Tilbage                                                                    | Bekræf           | t tilmeldingen 💦 📏         |                       |                            |
|                  |                                                                              |                  |                            |                       |                            |
|                  |                                                                              |                  |                            |                       |                            |
|                  |                                                                              |                  | 🛛 😨 🌍 Internet   Bes       | skyttet tilstand: Til | 🖓 👻 🔍 10                   |

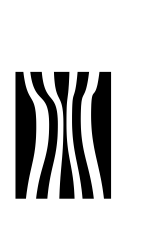

₫

I dette skærmbillede skal du navngive kursister ved at klikke på "Rediger".

| meanee         | A •                                                                                                    |                                            |                                                  | X                                                                                                    | 🔂 Konverter 🔻 🛃 I           |
|----------------|----------------------------------------------------------------------------------------------------|--------------------------------------------|--------------------------------------------------|----------------------------------------------------------------------------------------------------|-----------------------------|
| avoritter 💡    | 👍 🔊 Infonyt.dk 👒 Infonyt 🗃 IT-kontoret 🥥 Kirker                                                                                                    | ministeriet 🔀 Personforum 🔊 Sogn.d         | k                                                |                                                                                                    |                             |
| erUddannelse.c | dk                                                                                                    |                                            | <u>b</u>                                         | 🔹 🔝 👻 🚍 🖶 🔹 Side 🕶 Sikkerhei                                                                                              | d ▼ Fu <u>n</u> ktioner ▼ ( |
|                | Erhvervsrettede voksen- og e                                                                                                    | fteruddannelser                            |                                                  | MINISTERIET FOR<br>BØRN OG<br>UNDERVISNING                                                                                |                             |
|                | Virksomhedens side<br>Kirkeministeriets it, Heidi Duelund Laulund   Log ud                                                                                                    | 0 gemte kurser                             |                                                  | i) Om EfterUddannelse.dk ? Hjælp                                                                                          |                             |
|                | Find kurser betjening af menigh                                                                                                    | nedsråd                                    | Hvor? Hele landet<br>Vælg evt. region<br>Tvpe? - | Søg Ø                                                                                                    |                             |
|                | Skriv kursusnavn, kursusnr, kvikn     SKJUL SØGEBAR                                                                                                    | r, skole, undervisningssted eller indhold  | Vælg evt. uddannelsestype                        |                                                                                                    |                             |
|                | Forside > Kirkeministeriets It-Kontor                                                                                                    |                                            |                                                  |                                                                                                    |                             |
|                | Kirkeministeriets It-Kontor Indstilling                                                                                                    | jer                                        |                                                  |                                                                                                    |                             |
|                | Kommende kurser                                                                                                    | Kursister                                  |                                                  |                                                                                                    |                             |
|                |                                                                                                    |                                            |                                                  |                                                                                                    |                             |
|                |                                                                                                    |                                            |                                                  |                                                                                                    |                             |
|                | Betjening af Menighedsråd 46142029                                                                                                    | 9494                                       |                                                  |                                                                                                    |                             |
|                | Betjening af Menighedsråd 46142029<br>- 1 medarbejder tilmeldt                                                                                                    | 9494                                       |                                                  | 1 unavngiven kursist                                                                                                    |                             |
|                | Betjening af Menighedsråd 46142029 <ul> <li>1 medarbejder tilmeldt</li> </ul> Navngiv/Redigér valgte >                                                                                                    | 2494                                       | <u> </u>                                         | 1 unavngiven kursist<br>Tilmeld flere >                                                                                   |                             |
|                | Betjening af Menighedsråd 46142029 <ul> <li>1 medarbejder tilmeldt</li> </ul> Navngiv/Redigér valgte <ul> <li>Navn og kontaktoplysninger</li> </ul>                                                                       | 2494<br>Fag                                | Fra-til Rediger                                  | 1 unavngiven kursist<br>Tilmeld flere >                                                                                   |                             |
|                | Betjening af Menighedsråd 46142029 <ul> <li>1 medarbejder tilmeldt</li> </ul> Navngiv/Redigér valgte <ul> <li>Navn og kontaktoplysninger</li> <li>Unavngivet</li> </ul>                                                   | 2494<br>Fag<br>Beijening af menighedsrådet | Fra-til<br>30.05.12.01.08.12                     | 1 unavngiven kursist<br>Tilmeid flere >                                                                                   |                             |
|                | Betjening af Menighedsråd 46142029 <ul> <li>1 medarbejder tilmeldt</li> </ul> Navngu/Redigér valgte > <ul> <li>Navn og kontaktoplysninger</li> <li>Unavngivet</li> <li>Dokumenter</li> </ul>                              | 9494<br>Fag<br>Betjening af menighedsrådet | Fra-til<br>30.05.12.01.06.12<br>Siet a.<br>D     | 1 unavngiven kursist<br>Tilmeid flere >                                                                                   |                             |
|                | Betjening af Menighedsråd 46142029 <ul> <li>1 medarbejder tilmeldt</li> </ul> Navn og kontaktoplysninger <ul> <li>Unavngivet</li> <li>Dokumenter</li> <li>Kursusdetaljer</li> </ul>                                       | 2494<br>Fag<br>Betjening af menighedsrådet | Fra-til<br>30.05.12.01.06.12<br>D                | 1 unavngiven kursist<br>Tilmeld flere ><br>er er ingen dokumenter til dette kursus<br>Betjening af Menighedsråd   ANU-Fyn |                             |
|                | Betjening af Menighedsråd 46142029 <ul> <li>1 medarbejder tilmeldt</li> </ul> Navn og kontaktoplysninger <ul> <li>Navn og kontaktoplysninger</li> <li>Unavngivet</li> </ul> Dokumenter <ul> <li>Kursusdetaljer</li> </ul> | 9494<br>Fag<br>Betjening af menighedsrådet | Fra-til<br>30.05.1201.06.12<br>Biet x<br>Dr      | 1 unavngiven kursist<br>Tilmeid flere ><br>ar er ingen dokumenter til dette kursus<br>Beljening af Menighedsråd ( AMU-Fyn |                             |
|                | Betjening af Menighedsråd 46142020<br>- 1 medarbejder tilmeldt<br>Navngiv/Rediger valgte ><br>Navn og kontaktoplysninger<br>tinavngivet<br>> Dokumenter<br>> Kursusdetaljer                                               | 9494<br>Fag<br>Beijening af menighedsrådet | Fra-til<br>30 05.1201.08.12<br>D                 | 1 unavngiven kursist<br>Tilmeid flere ><br>ar er ingen dokumenter til dette kursus<br>Beljening af Menighedsråd   AMU-Fyn |                             |
|                | Betjening af Menighedsråd 46142020<br>- 1 medarbejder tilmeldt<br>Navnguv/Redigår valgte ><br>Navn og kontaktoplysninger<br>Unængivet<br>> Dokumenter<br>> Kursusdetaljer                                                 | 2494<br>Fag<br>Beijening af menighedsrådet | Fra-til<br>30.05.1201.06.12<br>Biet x<br>D       | 1 unavngiven kursist<br>Tilmeld flere ><br>er er ingen dokumenter til dette kursus<br>Betjening af Menighedsråd ( MIU-Fyn |                             |
|                | Betjening af Menighedsråd 46142020<br>- 1 medarbejder tilmeldt<br>Navngiv/Rediger valgte ><br>Navn og kontaktoplysninger<br>Unavngivet<br>> Dokumenter<br>> Kursusdetaljer                                                | 9494<br>Fag<br>Betjening af menighedsrådet | Fra-til<br>30.05.120106.12<br>Siet x             | 1 unavngiven kursist<br>Tilmeld flere ><br>er er ingen dokumenter til dette kursus<br>Betjening af Menighedsråd   AHU-Fyn |                             |

Side 23 Dokument nr. 19056/12

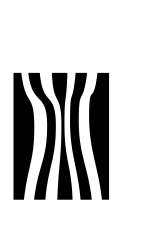

ഷ

I dette skærmbillede får du mulighed for at taste personlige oplysninger (cpr.nr., navn m.m.).

| 🏉 EfterUddannelse.dk - K | ürkenettet                 | d a spanny age                                                               | Stating Characteria State          | and the                                                      |                                     |
|--------------------------|----------------------------|------------------------------------------------------------------------------|------------------------------------|--------------------------------------------------------------|-------------------------------------|
| 🕒 🔍 🗢 🙋 https://         | /www.efteruddannelse.dk/VE | UPortal/faces/ApplFrontPage?_adf.ctrl-state=m2l1                             | osgyy_122&partnerId=null&_afrLoc   | p=1367000581684631 🛛 👻 🔒 😽 🗙 🚼 Goog                          | jle 🔎 🔻                             |
| × 🖉 McAfee 👔             | •                          |                                                                              |                                    |                                                              | 🗙 🍕 Konverter 🔻 🔂 Marker            |
| 🚖 Favoritter 🛛 👍 i       | 🔊 Infonyt.dk 👒 Infonyt 🧯   | 🔋 IT-kontoret 🚷 Kirkeministeriet 🕅 Personforu                                | ım 🙋 Sogn.dk                       |                                                              |                                     |
| 🟉 EfterUddannelse.dk     |                            |                                                                              |                                    | 🏠 🕶 🗟 👻 🚍 🖷 🖛                                                | Side • Sikkerhed • Funktioner • 🕢 • |
|                          | Kommende kurser 🚺          | Afholdte kurser 📕 Kursister                                                  |                                    |                                                              | •                                   |
|                          |                            |                                                                              |                                    |                                                              |                                     |
|                          | Betjening af Menig         | hedsråd 46142029494                                                          |                                    |                                                              |                                     |
|                          | < Tilbage                  |                                                                              |                                    |                                                              |                                     |
|                          | ▼ Indtast kursus           | deltageroplysninger                                                          |                                    | <afventer cpf<="" th=""><th>R-opdatering&gt;</th></afventer> | R-opdatering>                       |
|                          |                            |                                                                              |                                    |                                                              |                                     |
|                          |                            |                                                                              | Kureietan ar GV/II alau            | F                                                            |                                     |
|                          | = CDR                      | 090167                                                                       | * Arbeideedreese                   | Kistoministarista & Kastar, Dådbusstemde 2, 1466 K           |                                     |
|                          | - 614                      |                                                                              | <ul> <li>Albejusaulesse</li> </ul> | Kirkeninisteriets is-Kontor, Radnussiræde 2, 1400 Ki         |                                     |
|                          | Navn                       | Heidi Duelund Laulund                                                        | * Faktureringsadresse              | Kirkeministeriets it-Kontor, Radnusstræde 2, 1466 Ki         |                                     |
|                          | Email                      | HDL@KM.DK                                                                    | EAN-NF                             |                                                              |                                     |
|                          | Mobil                      | 2924 SMS Ønskes                                                              | Referenceperson                    |                                                              | _                                   |
|                          | Kunderef.                  |                                                                              | * Indkaldelse mv. sendes til       | Arbejdsgiver                                                 | • E                                 |
|                          |                            |                                                                              | Indkaldelse mv. sendes pr.         | Emai                                                         | -                                   |
|                          |                            |                                                                              |                                    | * sk                                                         | al udfyldes                         |
|                          |                            |                                                                              |                                    |                                                              |                                     |
|                          | Er kusisten bosat eli      | er beskæftiget i Grønland eller på Færøerne?                                 |                                    |                                                              |                                     |
|                          | <ul> <li>Nej</li> </ul>    |                                                                              |                                    |                                                              |                                     |
|                          |                            |                                                                              |                                    |                                                              |                                     |
|                          | Hvad er højeste niver      | au for kursistens uddannelse?                                                | stelles                            |                                                              |                                     |
|                          | Concerning of the          | uannersesuaggionio ani, opinaerning ai konek, denageror                      | cialing .                          |                                                              |                                     |
|                          | Englant                    |                                                                              |                                    |                                                              |                                     |
|                          | - har afsluttet en e       | erhvervsuddannelse eller uddannelse, der kan sidestille                      | s hermed.                          |                                                              |                                     |
|                          | se flere eksemple          | r på erhvervuddannelser:                                                     | =)                                 |                                                              |                                     |
|                          | Videregående               | uddannelse                                                                   |                                    |                                                              |                                     |
|                          | (fx sygeplejerske,         | , ingeniør, laborant, pædagog, installatør)<br>r på vidaragåanda uddannakar: |                                    |                                                              |                                     |
|                          | ad here exsemple           | r pu vivereguenue uuunnelS61. 🔟                                              |                                    |                                                              | -                                   |
| Udført                   |                            |                                                                              | _                                  | L🧕 🤤 Internet   Beskyttet tilstand: Til                      | √2 ▼ 100% ▼ 3                       |
| 🥶 🧶 🚺                    |                            |                                                                              |                                    | DA                                                           | 1 08:34                             |

I skærmbilledet kan du nu se, at erhvervsadressen automatisk er udfyldt. Du har mulighed for at taste kursistens mobil nr. og tage stilling til om indkaldelsen skal sendes elektronisk eller med papirpost og om den skal sendes til arbejdsgiveren eller kursisten. Du har ligeledes mulighed for at taste en referenceperson på tilmeldingen. Side 24 Dokument nr. 19056/12

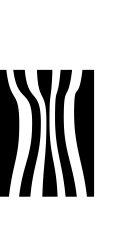

ർ

Længere nede på skærmbilledet skal du angive kursistens faglige og uddannelsesmæssige baggrund af hensyn til korrekt deltagerbetaling – se nedenfor.

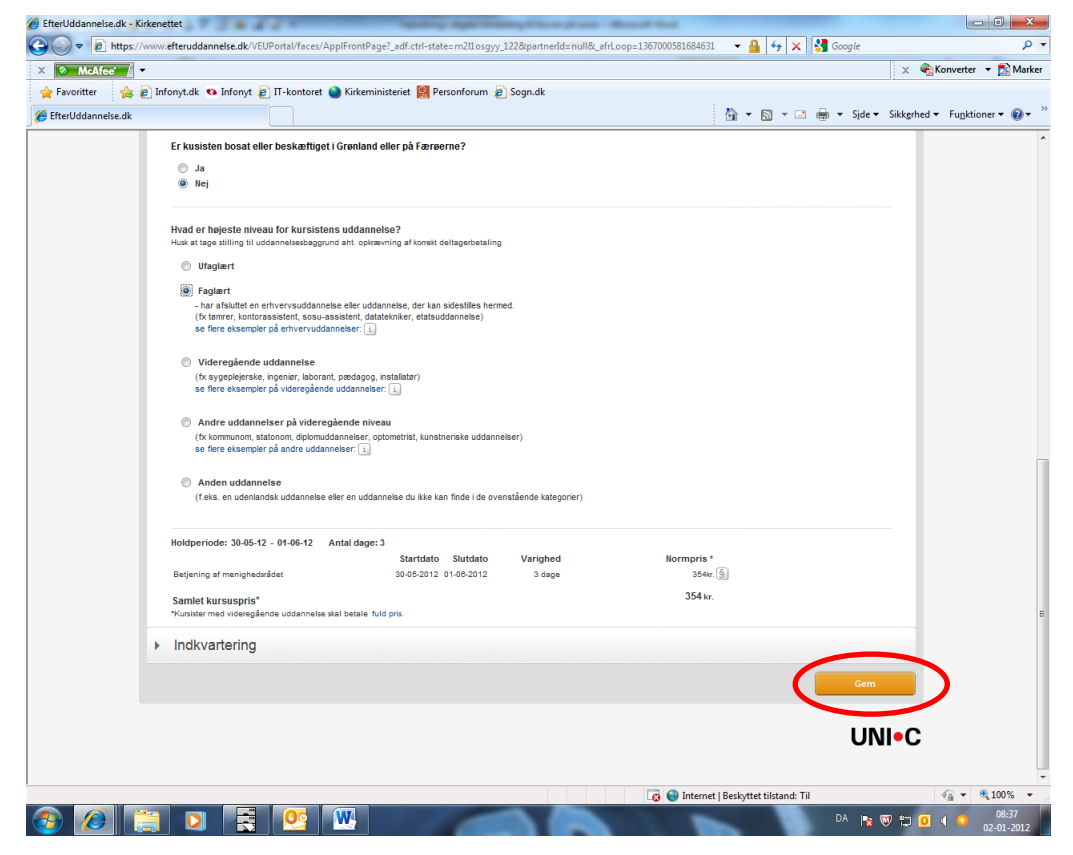

Allernederst kan du klikke på "Indkvartering". Der er dog ikke knyttet indkvartering til alle kurser. Klik nu på "Gem"

Kvitteringen er et hurtigt skærmbillede, hvor der står, at oplysningerne er gemt. Herefter sender AMU-Fyn indkaldelsen til den adresse, som du har valgt i tilmeldingen. Side 25 Dokument nr. 19056/12